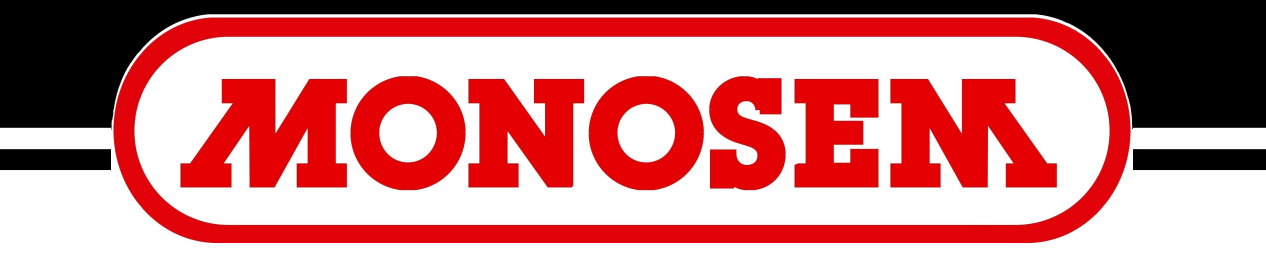

## COMPAGNIE RIBOULEAU

## NOTICE CONSOLE CS 6200 – 24 Säüberwachung CS 6200 – 24

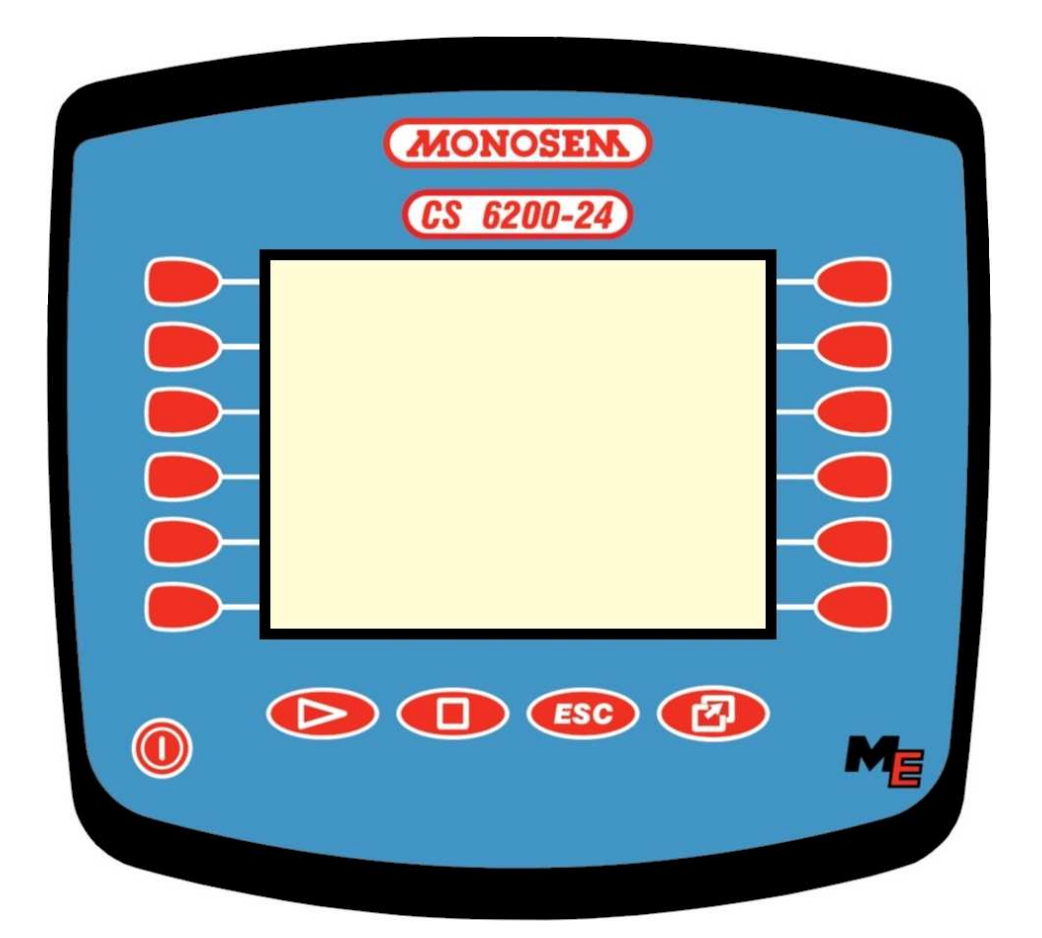

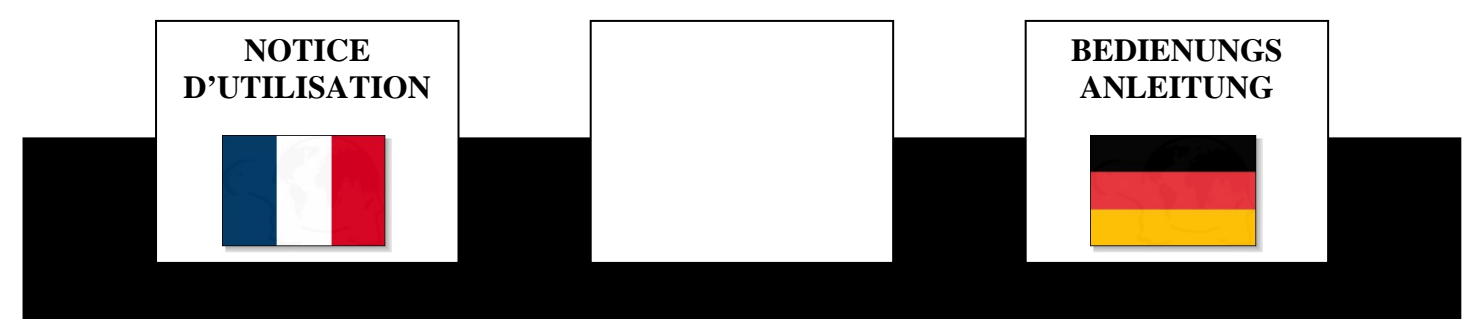

# Notice d'utilisation

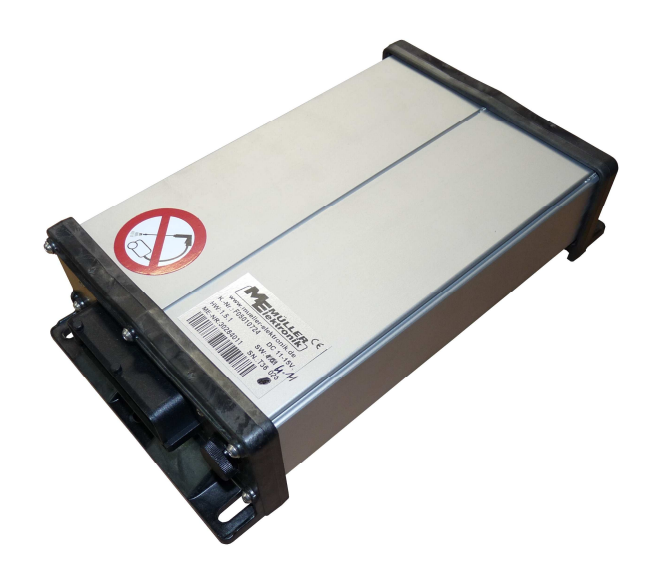

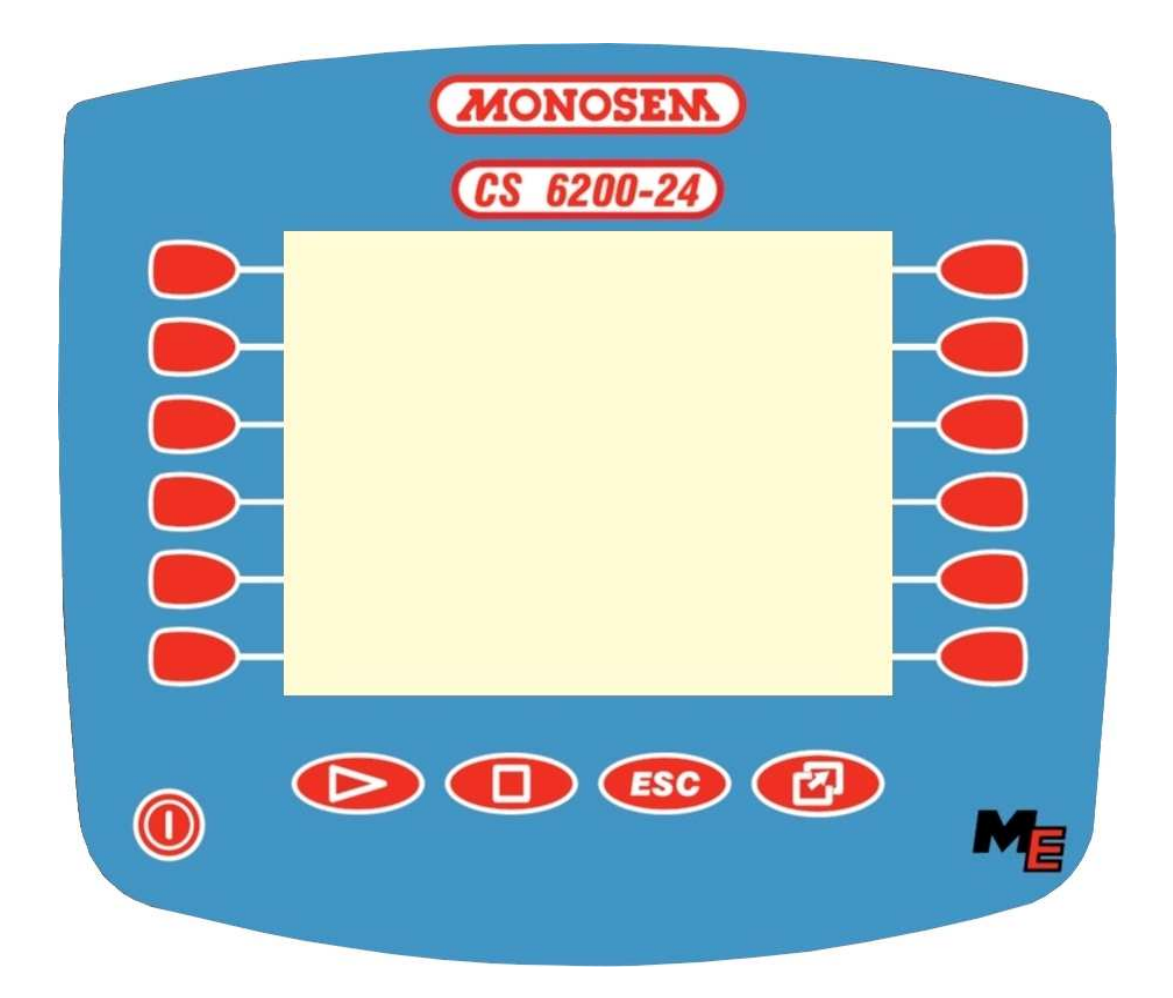

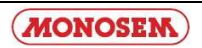

## Table des matières

| 1     | INTRODUCTION                                        | 5        |
|-------|-----------------------------------------------------|----------|
| 2     | CONSIGNES DE SECURITE                               | 6        |
| 2.1   | CLAUSE D'EXCLUSION                                  | 6        |
| 2.2   | DISPOSITIFS DE SECURITE                             | 6-7      |
| 3     | VUE D'ENSEMBLE ET MISE EN ROUTE                     | 8-9      |
| 4     | ECRANS                                              | 10       |
| 4.1   | ECRAN DE TRAVAIL                                    | 12-13-14 |
| 4.2   | ECRANS RESULTATS                                    | 16       |
| 4.2.1 | RESULTATS 1                                         | 16       |
| 4.2.2 | PRESELECTION D'ARRET PERMANENT DE RANG              | 18       |
| 4.2.3 | RESULTATS 2                                         | 20-21    |
| 4.3   | ECRANS DONNEES MACHINE                              | 22       |
| 4.3.1 | DONNEES MACHINE 1                                   | 22-23-24 |
| 4.3.2 | DONNEES MACHINE 2                                   | 26-27    |
| 4.3.3 | DONNEES MACHINE 3                                   | 28-29    |
| 4.3.3 | CALIBRAGE DU CAPTEUR DE VITESSE                     | 30       |
| 4.4   | ECRANS DE SERVICE                                   | 32       |
| 4.4.1 | SERVICE 1                                           | 32       |
| 4.4.2 | SERVICE 2                                           | 33       |
| 4.4.3 | SERVICE 3                                           | 34       |
| 5     | ANNEXE                                              | 35       |
| 5.1   | DONNEES TECHINQUES (CALCULATEUR DE TRAVAUX FUJITSU) | 35       |
| 5.2   | GLOSSAIRE                                           | 36       |
| 5.3   | ABREVIATIONS                                        | 38       |
| 6     | PIECES DE RECHANGE                                  | 39       |

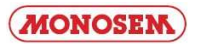

## Inhaltsverzeichnis

| 1     | EINFÜHRUNG                                 | 5        |
|-------|--------------------------------------------|----------|
| 2     | SICHERHEITSHINWEISE                        | 6        |
| 2.1   | AUSSCHLUSSKLAUSEL                          | 6        |
| 2.2   | SICHERHEITSVORKEHRUNGEN                    | 6-7      |
| 3     | ÜBERSICHT UND INBETRIEBNAHME               | 8-9      |
| 4     | MASKEN                                     | 11       |
| 4.1   | ARBEITMASKE                                | 12-13-14 |
| 4.2   | ERGEBNISMASKEN                             | 16       |
| 4.2.1 | ERGEBNISSE 1                               | 16       |
| 4.2.2 | VORWAHL FÜR PERMANENTE AGGREGATABSCHALTUNG | 19       |
| 4.2.3 | ERGEBNISSE 2                               | 20-21    |
| 4.3   | MASCHINENDATEN-MASKEN                      | 22       |
| 4.3.1 | MASCHINENDATEN 1                           | 22-23-24 |
| 4.3.2 | MASCHINENDATEN 2                           | 26-27    |
| 4.3.3 | MASCHINENDATEN 3                           | 28-29    |
| 4.3.3 | KALIBREIRUNG DES GESCHWINDIGKEITSSENSORS   | 31       |
| 4.4   | ECRANS DE SERVICE                          | 32       |
| 4.4.1 | SERVICE 1                                  | 32       |
| 4.4.2 | SERVICE 2                                  | 33       |
| 4.4.3 | SERVICE 3                                  | 34       |
| 5     | ANHANG                                     | 35       |
| 5.1   | TECHNISCHE DATEN (JOBRECHNER FUJITSU)      | 35       |
| 5.2   | GLOSSAR                                    | 37       |
| 5.3   | ABKÜRZUNGEN                                | 38       |
| 6     | ERSATZTEILE                                | 39       |

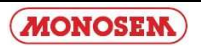

## **1. Introduction**

Avec le calculateur de travaux pour semoir monograine, votre machine est équipée de la toute dernière technologie.

Plus de 10 ans d'expérience dans le développement de composants de bus CAN ont eu une influence importance.

En cas de questions au sujet de l'un de ces terminaux, veuillez consulter les notices d'installation et d'utilisation du terminal respectif.

## 1. Einführung

Mit dem Jobrechner Einzelkorn Drille ist Ihre Maschine mit der neuesten Technologie ausgestattet. Mehr als 10 Jahre Erfahrung in der Entwicklung von CAN-Bus Komponenten haben dabei erheblichen Einfluss genommen.

Bei Fragen zu einem der Terminals schauen Sie bitte in der Anbau- und Bedienungsanleitung des jeweiligen Terminals nach.

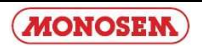

## 2. Consignes de sécurité

#### 2.1 Clause d'exclusion :

Le calculateur de travaux pour semoir monograine est destiné exclusivement pour l'utilisation agricole. Toute installation ou utilisation en dehors de ce cadre n'est plus sous la responsabilité du fabricant.

Le fabricant n'assume aucune responsabilité pour les dommages provoqués aux personnes ou aux biens. Tous les risques d'une utilisation non conforme sont à la charge unique de l'utilisateur.

L'utilisation conforme inclut également le respect des conditions d'exploitation et d'entretien prescrites par le fabricant.

Les prescriptions de prévention d'accident en vigueur ainsi que les réglementations généralement reconnues de technique sécuritaire, industrielles, médicales et de circulation routières doivent être respectées. Toutes les modifications exécutées sur la machine sans l'accord du fabricant excluent sa responsabilité.

#### 2.2 Dispositifs de sécurité

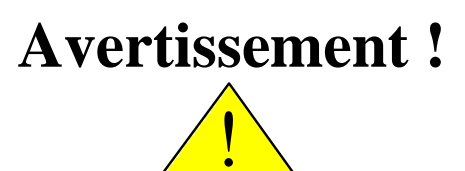

Veuillez toujours respecter ce symbole signalant les mesures de sécurité importantes. Il signifie : Attention! Soyez vigilant! Il s'agit de votre sécurité.

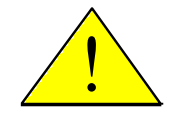

Lisez la notice d'utilisation avant d'utiliser pour la première fois le système.

## 2. Sicherheitshinweise

#### 2.1 Ausschlussklausel:

Der Jobrechner Einzelkorn Drille ist ausschließlich für den Einsatz in der Landwirtschaft bestimmt. Jede darüber hinausgehende Installation oder Gebrauch liegt nicht im Verantwortungsbereich des Herstellers.

Für alle hieraus resultierenden Schäden an Personen oder Sachen haftet der Hersteller nicht. Alle Risiken für nicht bestimmungsgemäßen Gebrauch trägt allein der Benutzer.

Zur bestimmungsgemäßen Verwendung gehört auch die Einhaltung der vom Hersteller vorgeschriebenen Betriebs- und Instandhaltungsbedingungen.

Die einschlägigen Unfallverhütungsvorschriften, sowie die sonstigen allgemein anerkannten sicherheitstechnischen, industriellen, medizinischen und straßenverkehrsrechtlichen Regeln sind einzuhalten. Eigenmächtige Veränderungen am Gerät schließen eine Haftung des Herstellers aus.

#### 2.2 Sicherheitsvorkehrungen

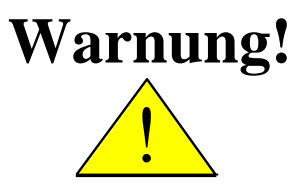

Achten Sie immer auf dieses Symbol für Hinweise auf wichtige Sicherheitsvorkehrungen. Es bedeutet Achtung! Werden Sie aufmerksam! Es geht um Ihre Sicherheit.

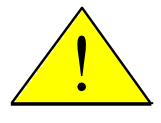

Die Bedienungsanleitung lesen, bevor das System zum ersten Mal benutzt wird.

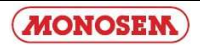

Veuillez respecter les mesures préventives et les instructions de sécurité suivantes :

N'enlevez pas de mécanismes ou panneaux de sécurité

Avant d'utiliser l'appareil, veuillez lire et bien comprendre cette notice. Il est également important que les autres utilisateurs lisent et comprennent ce manuel

Coupez l'alimentation de courant (retirer la prise de l'équipement de base) lors de la maintenance ou de l'emploi du chargeur.

Ne jamais effectuer des travaux de maintenance ou des réparations lorsque le calculateur de travaux est sous tension.

Avant une soudure sur l'appareil ou sur une machine connectée, veuillez arrêter l'alimentation électrique (retirer prise électrique de l'équipement de base).

Eloigner les enfants de l'appareil.

N'exposez pas le calculateur de travaux et les capteurs au jet direct d'un nettoyeur à haute pression.

Le calculateur de travaux ne doit pas être ouvert. L'ouverture illégale provoque la perte de tout droit de garantie.

Actionner les touches du bout du doigt. Éviter d'utiliser les ongles des doigts.

Au cas où vous ne comprenez pas une certaine partie de cette notice, après que vous l'avez lue, veuillez contacter votre fournisseur ou le service clientèle Müller-Elektronik pour obtenir d'autres explications avant d'utiliser l'appareil.

Veuillez lire attentivement toutes les indications de sécurité du manuel ainsi que les étiquettes de sécurité sur l'appareil. Les étiquettes de sécurité doivent être toujours bien lisibles. Remplacez les étiquettes manquantes ou endommagées Veuillez faire le nécessaire pour que de nouvelles pièces de l'appareil soient toujours munies d'étiquettes de sécurité actuelles. Vous pouvez obtenir des étiquettes de remplacement chez votre fournisseur agréé.

Apprenez à utiliser la machine et les commandes de manière conforme. Personne ne doit utiliser l'appareil sans instructions précises.

Préservez la machine et les pièces complémentaires en bon état. Les modifications ou l'utilisation sans permission peuvent affecter le fonctionnement et/ou la sécurité et peuvent influencer la durée de vie de l'appareil.

Beachten Sie die folgenden empfohlenen Vorkehrungen und Sicherheitsanweisungen:

Entfernen Sie keine Sicherheitsmechanismen oder -schilder.

Bevor Sie das Gerät benutzen, lesen und verstehen Sie diese Anleitung. Genauso wichtig ist, dass weitere Bediener dieses Geräts das Handbuch lesen und verstehen.

Bei der Wartung oder beim Einsatz eines Ladegerätes, schalten Sie die Stromversorgung ab (Grundausrüstung Stecker abziehen).

Führen Sie nie Wartung oder Reparaturen am Gerät bei eingeschaltetem Jobrechner aus.

Beim Schweißen am Gerät oder an einer angehängten Maschine, ist vorher die Stromzuführung zu unterbrechen (Grundausrüstung Stecker abziehen).

Kinder vom Gerät fernhalten.

Setzen Sie den Jobrechner und die Sensoren nicht dem direkten Strahl eines Hochdruckreinigers aus.

Der Jobrechner darf nicht geöffnet werden. Widerrechtliches Öffnen führt zum Verlust jeglicher Garantieansprüche.

Betätigen Sie die Tasten mit Ihrer Fingerkuppe. Vermeiden Sie es, die Fingernägel zu benutzen.

Sollte irgendein Teil dieser Anleitung nach dem Lesen Ihnen weiterhin unverständlich bleiben, setzen Sie sich zwecks weiterer Erklärungen vor dem Einsatz des Gerätes mit dem Händler oder mit dem Müller-Elektronik Kundendienst in Verbindung.

Lesen Sie sorgfältig alle Sicherheitsanweisungen im Handbuch und die Sicherheitsetiketten am Gerät. Sicherheitsetiketten sollen immer in einem gut lesbaren Zustand sein. Ersetzen Sie fehlende oder beschädigte Etiketten. Sorgen Sie dafür, dass neue Geräteteile mit den aktuellen Sicherheitsetiketten versehen sind. Ersatzetiketten erhalten Sie von Ihrem autorisierten Händler.

Lernen Sie die Maschine und Steuerung vorschriftsmäßig zu bedienen. Niemand soll die Maschine ohne genaue Anweisungen bedienen.

Halten Sie die Maschine und die Zusatzteile in gutem Zustand. Unzulässige Veränderungen oder Gebrauch können die Funktion und/oder Sicherheit beeinträchtigen und die Lebensdauer der Maschine beeinflussen.

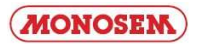

## 3. Vue d'ensemble et mise en route

Le calculateur de travaux seul n'est pas suffisant pour commander le semoir monograine.

Le calculateur ne peut être utilisé que lorsqu'il est connecté à travers un équipement de base à un des terminaux précités sur le tracteur.

## 3. Übersicht und Inbetriebnahme

Der Jobrechner ist allein nicht ausreichend um die Einzelkorn Drille zu bedienen.

Der Jobrechner kann nur benutzt werden, wenn er über eine Grundausrüstung an eines der oben aufgeführten Terminals auf dem Traktor angeschlossen wird.

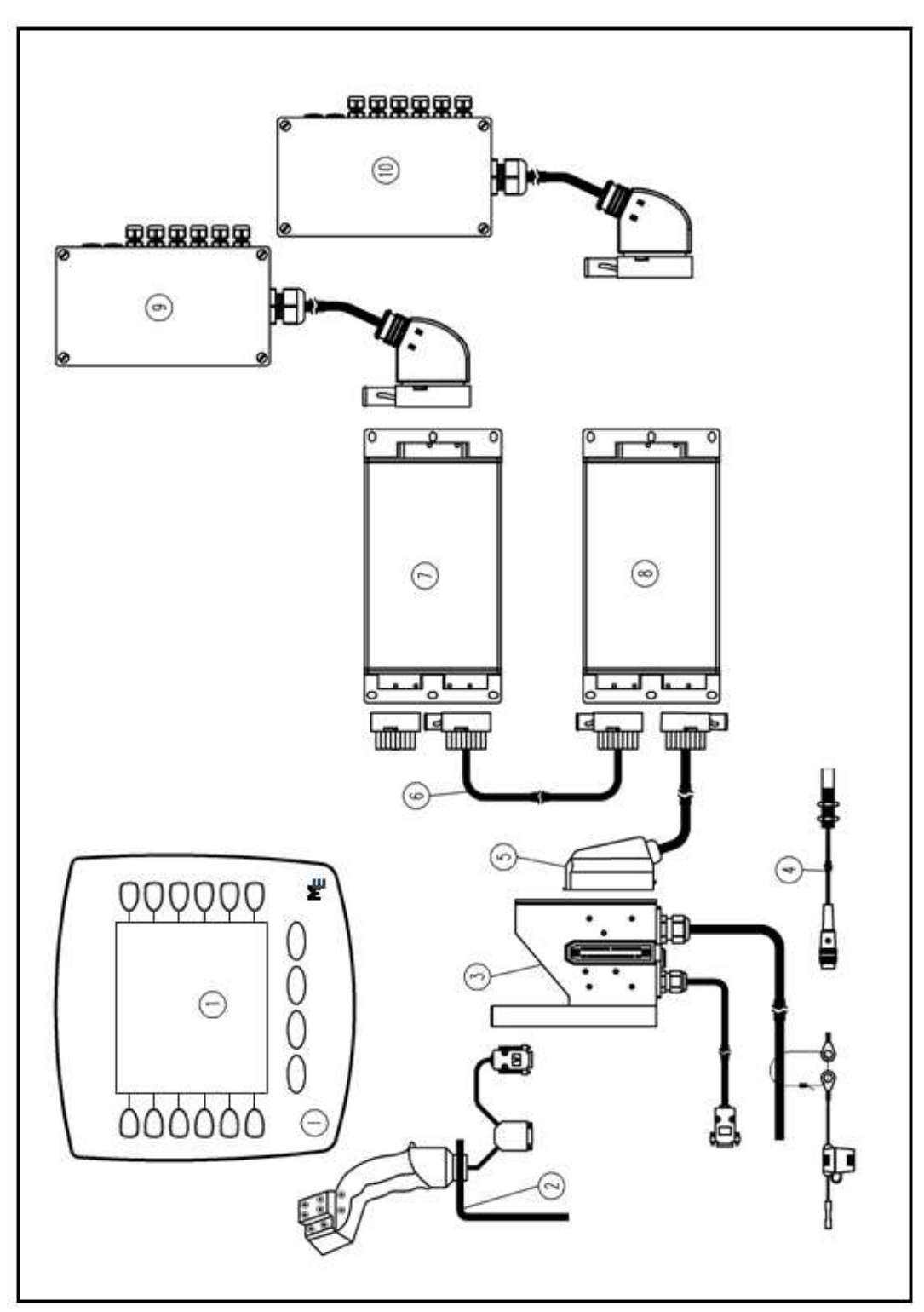

Schéma 3-1 Vue d'ensemble

Abbildung 3-1 Übersicht

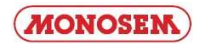

- (1) Console CS 6200-24
- (2) Support
- (3) Equipement de base tracteur
- (4) Capteur de vitesse
- (5) Câble de connexion machines-calculateur travaux
- (6) Câble de connexion pour 2ème calculateur travaux
- (7) Module principale
- (8) Module secondaire en option
- (9) Faisceau électrique pour calculateur travaux maître
- (10) Faisceau électrique pour calculateur travaux secondaire en option

Dans schéma 3-1, vous avez une vue d'ensemble du CS 6200-24 avec l'équipement de base du tracteur avec capteur de vitesse, calculateurs de travaux et faisceaux électriques.

L'équipement de base alimente le CS 6200-24 avec le courant électrique, établit la liaison à la machine et fournit une connexion au capteur de vitesse du tracteur.

Le câble de connexion (4), les calculateurs travaux de la machine (6) et (7) et les faisceaux électriques correspondants font partie de la machine. Suivant le niveau d'extension, différentes configurations sont possibles.

- (1) CS 6200-24
- (2) Multifunktionsgriff
- (3) Traktor Grundausrüstung
- (4) Geschwindigkeitssensor
- (5) Anschlusskabel Maschinen-Jobrechner
- (6) Verbindungskabel für 2. Jobrechner
- (7) Master Jobrechner
- (8) Slave Jobrechner optional
- (9) Kabelbaum für Master Jobrechner
- (10) Kabelbaum für Slave Jobrechner optional

In Abbilding 3-1 sehen Sie eine Übersicht des **CS 6200-24** mit Traktor-Grundausrüstung mit Geschwindigkeitssensor, Jobrechnern und Kabelbäumen.

Die Grundausrüstung versorgt das **CS 6200-24** mit Spannung, stellt die Verbindung zur Maschine her und bietet einen Anschluss für einen Geschwindigkeitssensor am Traktor.

Das Anschlusskabel (5), die Maschinen Jobrechner (7) und (8) und die zugehörigen Kabelbäume (9) und (10) gehören zur Maschine. Hier sind je nach Ausbaustufe unterschiedliche Konfigurationen möglich.

## 4. Ecrans

La structure des écrans est représentée dans ce schéma.

(passage à l'écran suivant) et (écran précédent).

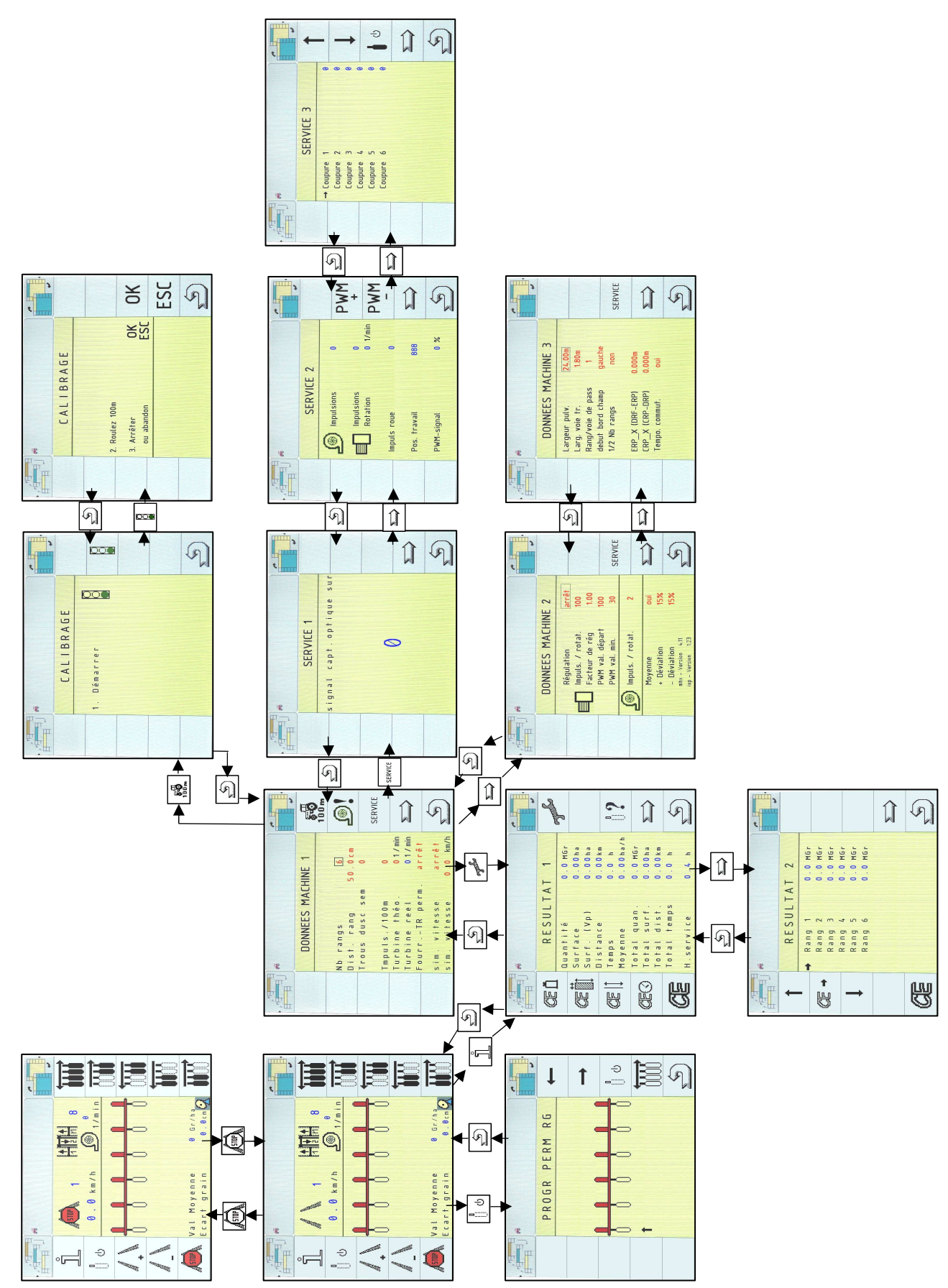

## 4. Masken

Auf dieser Seite ist die Maskenstruktur dargestellt. Dabei wurde auf die Darstellung der Tasten (zurück zur Arbeitsmaske) und (vorherige Maske) verzichtet.

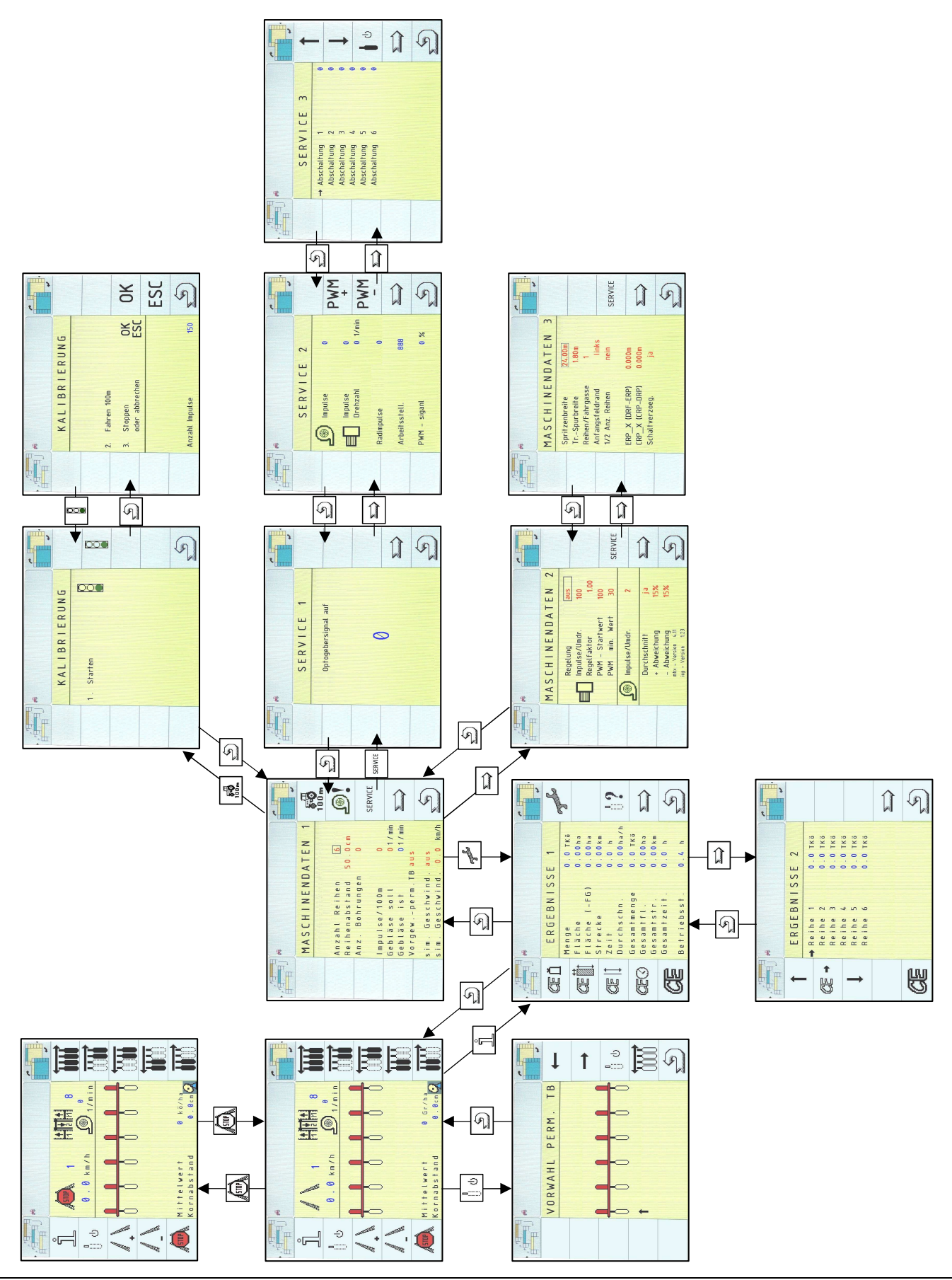

## 4.1 Ecran de travail / Arbeitsmaske

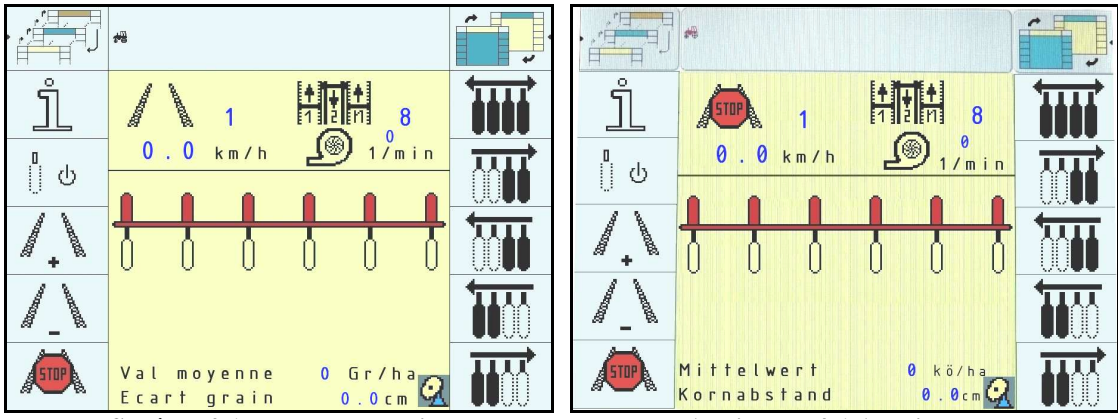

Schéma 4-1 Ecran de travail

Abbildung 4-1 Arbeitsmaske

| Table 4-2 Touches | s de l'écran de travail Tabelle 4-2 Softkeys der Arbeitsmaske 1             |  |  |
|-------------------|-----------------------------------------------------------------------------|--|--|
| Touche            | Description                                                                 |  |  |
| programmée        |                                                                             |  |  |
|                   |                                                                             |  |  |
| Softkey           | Beschreibung                                                                |  |  |
| 🗳                 | Passage à l'écran « Résultats 1 ».                                          |  |  |
|                   | Wechselt in die Maske "Ergebnisse 1".                                       |  |  |
| Π                 | Avec cette touche, tous les rangs configurés pour mise en arrêt             |  |  |
| Ú Q               | permanente, seront coupés de nouveau. Le chapitre 0 décrit comment          |  |  |
| 2005-2            | présélectionner des rangs pour coupure permanente.                          |  |  |
|                   |                                                                             |  |  |
|                   | Mit dieser Taste werden alle Aggregate, die als permanent abgeschaltet      |  |  |
|                   | konfiguriert wurden erneut abgeschaltet. Kapitel 0 Seite 18 beschreibt, wie |  |  |
|                   | Aggregate zur permanenten Abschaltung vorgewählt werden.                    |  |  |
| 1                 | Jalonnement en plus : Une trace en avant dans le rythme de jalonnement.     |  |  |
| / <u>+ N</u>      |                                                                             |  |  |
|                   | Fahrgasse plus: Im Fahrgassenrhythmus eine Spur vorwarts.                   |  |  |
|                   | Jaionnement en moins : Une trace en arriere dans le rytinne de              |  |  |
| # _ #             | Jaionnement.                                                                |  |  |
|                   | Fahrgasse minus: Im Fahrgassenrhythmus eine Spur zurück.                    |  |  |
| <u></u>           | Jalonnement Stop : Arrêter / reprendre le jalonnage.                        |  |  |
| STOP              |                                                                             |  |  |
|                   | Fahrgasse Stop: Der Fahrgassenrhythmus wird im Vorgewende (also bei         |  |  |
|                   | Wechsel der Arbeitsstellung) nicht weitergeschaltet. In diesem Zustand      |  |  |
|                   | wird auch das manuelle Weiterschalten des Rhythmus unterbunden.             |  |  |
| <b>****</b>       | Mise en route de tous les rangs. Lorsque rangs ont été coupés de droite, de |  |  |
|                   | gauche ou en permanence, on peut remettre en route tous les rangs avec      |  |  |
|                   | cette touche.                                                               |  |  |
|                   | Attention : Tous les rangs coupés en permanence seront remis en route       |  |  |
|                   | également.                                                                  |  |  |
|                   |                                                                             |  |  |
|                   | Alle Aggregate einschalten. wurden Aggregate von rechts, links oder         |  |  |
|                   | permanent abgeschaltet, so konnen mit dieser Taste alle Aggregate wieder    |  |  |
|                   |                                                                             |  |  |
|                   | Achtung: Alle permanent abgeschalteten Aggregate werden auch                |  |  |
|                   | wieder eingeschaltet.                                                       |  |  |

| Touche     | Description                                                                                                    |  |
|------------|----------------------------------------------------------------------------------------------------|--|
| programmée |                                                                                                    |  |
| Softkey    | Beschreibung                                                                                                    |  |
|            | Coupure rang de gauche. Chaque appui sur la touche coupe un rang en partant de la gauche.                                                          |  |
|            | Aggregatabschaltung von links. Mit jedem Druck dieser Taste wird von links beginnend ein Aggregat abgeschaltet.                                    |  |
|            | Mise en route rang à gauche. Chaque appui sur la touche met en route le rang sur la gauche du dernier rang en marche.                              |  |
|            | Aggregatzuschaltung nach links. Mit jedem Druck dieser Taste wird das Aggregat links neben dem letzen eingeschalteten Aggregat eingeschaltet.      |  |
|            | Coupure rang de droite. Chaque appui sur la touche coupe un rang en partant de la droite.                                                          |  |
|            | Aggregatabschaltung von rechts. Mit jedem Druck dieser Taste wird von rechts beginnend ein Aggregat abgeschaltet.                                  |  |
|            | Mise en route rang à droite. Chaque appui sur la touche met en route le rang sur la droite du dernier rang en marche.                              |  |
|            | Aggregatzuschaltung nach rechts. Mit jedem Druck dieser Taste wird das<br>Aggregat rechts neben dem letzen eingeschalteten Aggregat eingeschaltet. |  |

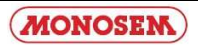

| AIIIcnage                                                                                                    | Description                                                    |
|----------------------------------------------------------------------------------------------------|----------------------------------------------------------------|
| Anzoigo                                                                                                    | Pagahraihung                                                   |
| Alizeige                                                                                                    | Numáro du passage du rythme actuel                             |
|                                                                                                    | Numero du passage du rythine actuer                            |
| ·····                                                                                                    | Fahrgassennummer innerhalb des aktuellen Rythmus               |
|                                                                                                    | Arrêt du Jalonnage                                             |
| ASTOPA                                                                                                    |                                                                |
|                                                                                                    | Fahrgasse Stop: Der Fahrgassenrhythmus wird im Vorgewende      |
|                                                                                                    | und auch manuell nicht weitergeschaltet.                       |
| <b>│ + │ ↓ │ ↓ │</b>                                                                                                    | Numéro de rythme, ici 1. Le rythme est calculé                 |
| 1 i n 1                                                                                                    | automatiquement à l'aide des données machine. Une sélection    |
|                                                                                                    | manuelle du rythme n'est donc plus nécessaire.                 |
|                                                                                                    |                                                                |
|                                                                                                    | Rhythmusnummer, hier 1. Der Rhythmus wird anhand der           |
|                                                                                                    | Maschinendaten automatisch berechnet. Eine manuelle Auswahl    |
|                                                                                                    | des Rhythmus ist damit nicht mehr notwendig.                   |
| 0.0 km/h                                                                                                    | Vitesse actuelle.                                              |
|                                                                                                    | Aktuelle Geschwindigkeit                                       |
| aasim                                                                                                    | Vitesse simulée                                                |
| 0.0 km/h                                                                                                    |                                                                |
|                                                                                                    | Simulierte Geschwindigkeit.                                    |
| @. º                                                                                                    | Vitesse de rotation actuelle de la turbine.                    |
| 1/min ال <sup>حي</sup> ك                                                                                                    |                                                                |
|                                                                                                    | Aktuelle Gebläsedrehzahl.                                      |
|                                                                                                    | Etat des rangs en position de travail « Arrêt ».               |
| TTTT                                                                                                    |                                                                |
|                                                                                                    | Aggregatzustand bei ausgeschalteter Arbeitsstellung            |
|                                                                                                    | Etat des rangs en position de marche et tous les rangs mis en  |
| │ <del>└┲╴┰╴┶┱╶┲╴┲╸┲</del>                                                                                                    | route.                                                         |
|                                                                                                    |                                                                |
|                                                                                                    | Aggregatzustand bei eingeschalteter Arbeitsstellung und alle   |
|                                                                                                    | Aggregate eingeschaltet                                        |
|                                                                                                    | Coupure de rangs lors de position en marche ; rang 1 et 2 sont |
|                                                                                                    | coupés.                                                        |
|                                                                                                    |                                                                |
| ••••                                                                                                    | Aggregatabschaltung bei Arbeitsstellung an; Reihen 1 und 2     |
|                                                                                                    | abgeschaltet.                                                  |
|                                                                                                    | Coupure permanente de rangs; rang 2 et 5 sont coupes en        |
| $   \mathbf{A}    \mathbf{A}    \mathbf$ | permanence, position de travail à l'arret.                     |
|                                                                                                    | Dermananta Aggragetabachaltung: Daihan 2 und 5 permanant       |
|                                                                                                    | abgeschaltet Arbeitestellung aus                               |
|                                                                                                    | Coupure de rang suivant le rythme. Dans l'exemple à gauche le  |
|                                                                                                    | rang 6 a été arrêté                                            |
| 비사사사사사                                                                                                    |                                                                |
|                                                                                                    | Rythmusbedingte Aggregatabschaltung. Im Beispiel links wurde   |
|                                                                                                    | das Aggregat Nr. 6 abgeschaltet.                               |

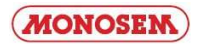

| Val Moyenne : | 0.0 Gr / ha | « Valeur moyenne » indique la moyenne de grains par ha                                                                      |
|---------------|-------------|----------------------------------------------------------------------------------------------------|
| Ecart grain : | 0.0 cm      | « Ecart grain » indique l'écartement en cm entre chaque graine.                                                             |
|               |             | « Mittelwert » zeigt den Menge Körner pro Ha in Durchschnitt<br>« Kornabstand » zeigt den Abstand zwischen Körner auf Reihe |

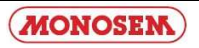

#### 4.2 Ecrans résultats / Ergebnismasken

## 4.2.1 Résultats 1 / Ergebnisse 1

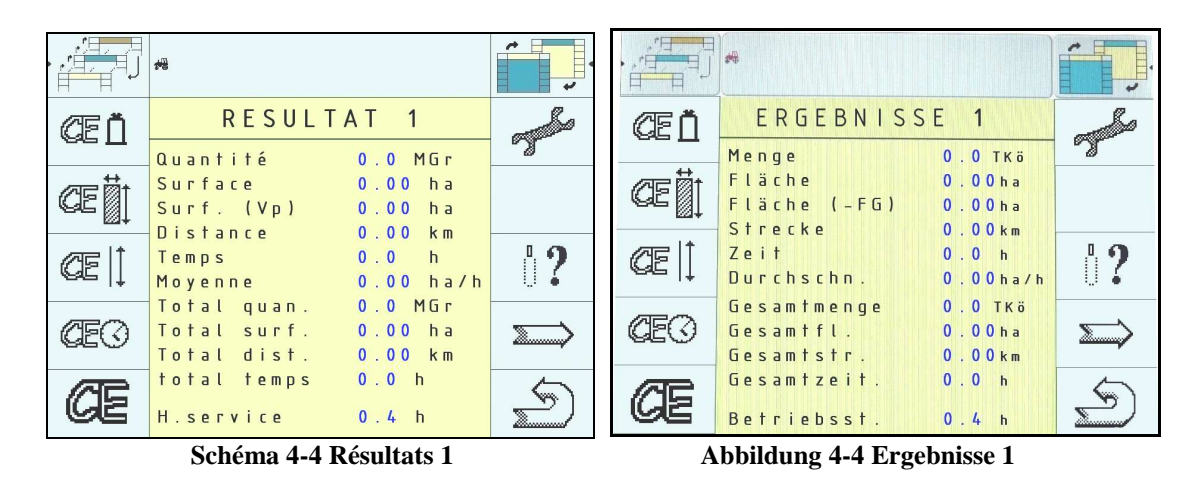

L'écran affiche les compteurs journaliers et de totalisation.

Seuls, les compteurs journaliers peuvent être mis à zéro individuellement ou en totalité. Les compteurs de totalisation ne peuvent pas être effacés.

In dieser Maske werden die Tages- und Gesamtzähler angezeigt. Die Tageszähler können einzeln oder gemeinsam auf Null gesetzt werden. **Die Gesamtzähler können nicht gelöscht werden.** 

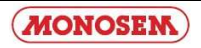

| Table 4-5 Touches Résultats 1         Tabelle 4-5 Softkeys Ergebr |                                                                   |
|-------------------------------------------------------------------|-------------------------------------------------------------------|
| Touche                                                            | Description                                                       |
| programmée                                                        |                                                                   |
|                                                                   |                                                                   |
| Softkey                                                           | Reschreihung                                                      |
| Bortikey                                                          | Efface le compteur journalier Quantités                           |
| /s 🗂                                                              | Efface le completit journaner Quantités                           |
| se II                                                             |                                                                   |
|                                                                   | Loscht den Tageszähler Menge                                      |
|                                                                   | Efface le compteur journalier Surfaces                            |
| CE                                                                |                                                                   |
| 224                                                               | Löscht den Tageszähler Fläche                                     |
| 19 <b>2</b>                                                       | Efface le compteur journalier Distances                           |
| CE                                                                |                                                                   |
| !+                                                                | Löscht den Tageszähler Strecke                                    |
|                                                                   | Efface le compteur journalier Temps                               |
| (CEC)                                                             | Linue le compteur journaner remps                                 |
|                                                                   | Löscht den Tageszähler Zeit                                       |
|                                                                   | Efface tous los comptours journaliers                             |
|                                                                   | Efface tous les compteurs journaners                              |
| 65                                                                | I. S 1.4 . 11. The second 1.1                                     |
|                                                                   | Loscht alle Tageszahler                                           |
| Ro                                                                | Passage à l'écran « Données machine 1 ».                          |
| 5                                                                 |                                                                   |
|                                                                   | Wechselt in die Maske "Maschinendaten 1"                          |
| 1.0                                                               | Passage à l'écran de sélection d'arrêt permanent de rangs         |
| ů <b>?</b>                                                        |                                                                   |
| 4.4.1.5.M                                                         | Wechselt in die Maske zur Vorwahl der permanenten Abschaltung von |
|                                                                   | Aggregaten                                                        |
| ~                                                                 | Passage à l'écran « Résultats 2 ».                                |
| 2                                                                 |                                                                   |
|                                                                   | Wechselt in die Maske Ergebnisse 2"                               |
|                                                                   | Retour à l'écran précédent                                        |
| 5                                                                 |                                                                   |
|                                                                   | We should be die Ashaitan also                                    |
| A                                                                 | weenseit in die Arbeitsmaske                                      |

### 4.2.2 Présélection mise en arrêt permanent de rangs

Depuis l'écran « Résultats 1 », appuyer sur la touche pour accéder à la mise en arrêt permanente de rangs. Avec les touches  $\stackrel{\leftarrow}{\leftarrow}$  et  $\stackrel{\frown}{\longrightarrow}$  sélectionner le ou les rangs à modifier. La flèche « † » en-dessous du rang désigne le rang sélectionné. Modifier l'état du rang avec la touche  $\stackrel{\frown}{\textcircled{0}}$ Chaque rang avec une mise à l'arrêt permanente est représenté:  $\stackrel{\frown}{\textcircled{0}}$ . Les rangs représentés  $\stackrel{\frown}{\textcircled{0}}$  ne seront pas concernés par la mise en arrêt permanente. Appuyer sur la touche  $\stackrel{\frown}{\textcircled{0}}$  pour annuler la présélection de la mise à l'arrêt permanente de tous les rangs  $\stackrel{\frown}{\textcircled{0}}$  Attention : dès que l'état d'un des rangs a été modifié, tous les rangs présélectionnés sont mis à l'arrêt.

Depuis l'écran de travail, appuyer sur la touche pour annuler la mise à l'arrêt permanente.

L'arrêt permanent peut s'annuler à la fin du champ (voir explications ci-dessous).

Accéder au réglage de la programmation permanente sur l'écran « Données machine 1 » sur la ligne « Fourr – TR perm » (voir page 16-17).

La mise à l'arrêt permanent est mémorisée.

Depuis l'écran de travail, appuyer sur la touche pour enclencher la mise à l'arrêt permanente.

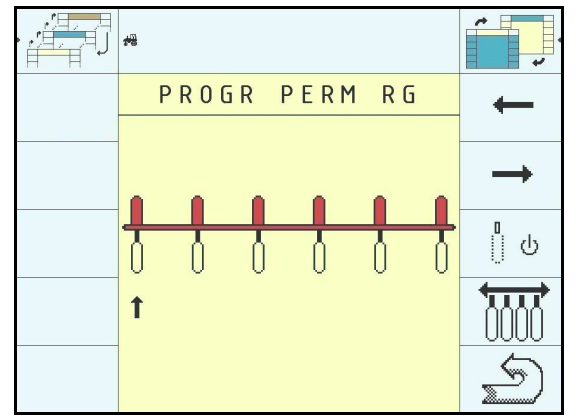

Schéma 4-6 Présélection mise en arrêt permanente de rangs

## 4.2.2 Vorwahl für permanente Aggregatabschaltung

Aus der Maske Ergebnisse 1 erreicht man die Maske zur permanenten Aggregatabschaltung durch Drücken der Taste

Mit den Tasten  $\stackrel{\leftarrow}{\longrightarrow}$  und  $\stackrel{\rightarrow}{\longrightarrow}$  wird das Aggregat gewählt, dessen Zustand verändert werden soll. Ein Pfeil unterhalb der Aggregate zeigt das ausgewählte Aggregat an.

Mit der Taste wird der Zustand des Aggregates geändert.

Ein Aggregat ist zur permanenten Abschaltung vorgewählt, wenn es so dargestellt wird U. Alle Aggregate die mit diesem Symbol gezeigt werden, bleiben von der permanenten Abschaltung unberührt. Die Vorwahl der permanenten Abschaltung kann mit der Taste für alle Aggregate wieder rückgängig gemacht werden.

## Achtung: Sobald der Zustand eines der Aggregate geändert wird, werden alle vorgewählten Aggregate abgeschaltet.

Die permanente Abschaltung wird durch Drücken der Taste in der Arbeitsmaske wieder aufgehoben.

Je nach Einstellung des Parameters "Vorgew. –perm.TB" in den Maschinendaten (siehe Table 4- Seite 23) wird die permanente Abschaltung auch am Feldende aufgehoben.

Die Vorwahl bleibt in beiden Fällen bestehen und kann jederzeit wieder mit der Taste in der Arbeitsmaske aktiviert werden.

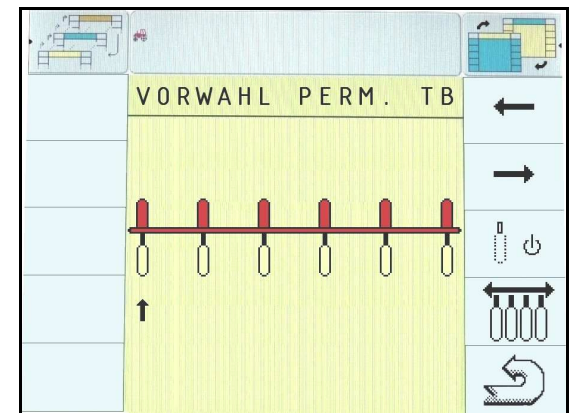

Abbildung 4-6 Vorwahl für permanente Aggregatabschaltung

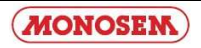

| tabelle 4-7 Vorwahl fur permanente Aggregatabschaltung |                                                       |  |
|--------------------------------------------------------|-------------------------------------------------------|--|
| Touche                                                 | Description                                           |  |
| programmée                                             |                                                       |  |
|                                                        |                                                       |  |
| Softkey                                                | Beschreibung                                          |  |
|                                                        | Déplacer le curseur vers prochain rang sur la gauche. |  |
| ←                                                      |                                                       |  |
|                                                        | Cursor zum nächsten Aggregat nach links bewegen.      |  |
|                                                        | Déplacer le curseur vers prochain rang sur la droite. |  |
| $\rightarrow$                                          |                                                       |  |
|                                                        | Cursor zum nächsten Aggregat nach rechts bewegen.     |  |
| п                                                      | Modifier l'état d'un rang                             |  |
| ាំ ២                                                   |                                                       |  |
| ··                                                     | Aggregatzustand umschalten                            |  |
| $\leftarrow$                                           | Mise en route de tous les rangs.                      |  |
| 7000                                                   |                                                       |  |
| 0000                                                   | Alle Aggregate einschalten                            |  |
|                                                        | Retour à l'écran précédent                            |  |
| 5                                                      |                                                       |  |
|                                                        | Springt zurück in die Maske Ergebniese 1"             |  |
|                                                        | Springt Zuruck in die Maske "Ergeonisse 1.            |  |

## 4.2.3 Résultats 2 / Ergebnisse 2

Depuis l'écran « Résultats 1 », appuyer sur la touche pour accéder à « Résultats 2 ».

Von Anzeige « Ergebnisse 1 », auf Taste drücken um « Ergebnisse 2 », zu erreichen.

|         | <del>설립</del>                                                                                              | ¢<br>•            |               |
|---------|----------------------------------------------------------------------------------------------------|-------------------|---------------|
| 1       | RESULTAT 2                                                                                                 |                   | ERGEBNISSE 2  |
| r<br>Œ→ | → Rang 1 0.0 MGr<br>Rang 2 0.0 MGr<br>Rang 3 0.0 MGr<br>Rang 4 0.0 MGr<br>Rang 5 0.0 MGr<br>Rang 6 0.0 MGr |                   |               |
|         |                                                                                                    | $\Longrightarrow$ | $\rightarrow$ |
| Œ       |                                                                                                    | S                 | Œ             |

Schéma 4-8 Résultats 2

Abbildung 4-8 Ergebnisse 2

On affiche sur cet écran la quantité moyenne sortie pour chaque ligne en milliers de graines. Les compteurs peuvent être effacés globalement ou individuellement.

In dieser Maske wird die durchschnittliche Ausbringmenge der einzelnen Reihen in Tausend Körnern angezeigt. Die Zähler können gemeinsam oder getrennt gelöscht werden.

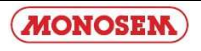

| Table 4-9 Touches Résultats 2   Tabelle 4-9 Softkeys E |                                                          |
|--------------------------------------------------------|----------------------------------------------------------|
| Touche                                                 | Description                                              |
| programmée                                             |                                                          |
|                                                        |                                                          |
| Softkey                                                | Beschreibung                                             |
|                                                        | Fait monter la flèche de sélection d'un rang             |
| T                                                      |                                                          |
|                                                        | Bewegt den Markierungspfeil eine Reihe nach oben         |
|                                                        | Efface la valeur Milliers de graines du rang sélectionné |
| CE →                                                   |                                                          |
|                                                        | Löscht den TKorn-Wert der markierten Reihe               |
|                                                        | Fait descendre la flèche de sélection d'un rang          |
|                                                        |                                                          |
|                                                        | Bewegt den Markierungspfeil eine Reihe nach oben         |
|                                                        | Efface la valeur Milliers de graines de tous les rangs   |
| GE                                                     |                                                          |
| a tanan ma                                             | Löscht den TKorn-Wert für alle Reihen                    |
| 7                                                      | Passage à l'écran « Résultats 1 ».                       |
|                                                        |                                                          |
|                                                        | Wechselt in die Maske "Ergebnisse 1"                     |
| ~                                                      | Retour à l'écran précédent.                              |
| (3)                                                    |                                                          |
| - Channen -                                            | Wechselt in die Arbeitsmaske.                            |

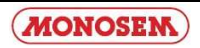

#### 4.3 Ecrans données machine / Maschinendaten-Masken

Depuis l'écran « Résultat 1 » appuyer sur la touche => « Données machine 1 »

Die Maschinendaten Masken werden aus der Maske Ergebnisse 1 mit der Taste aufgerufen. Hier werden alle Maschinenrelevanten Einstellungen vorgenommen.

#### 4.3.1 Données machine 1 / Maschinendaten 1

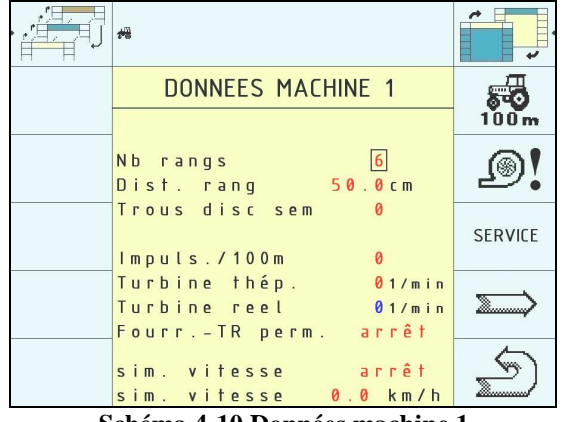

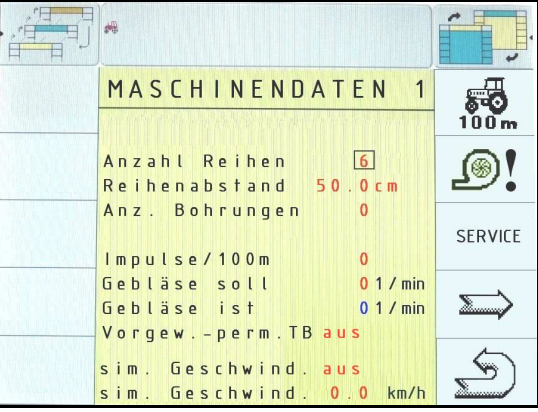

Schéma 4-10 Données machine 1

Abbildung 4-10 Maschinendaten 1

| Table 4-11 Touch   | es Données machine 1 Tabelle 4-11 Softkeys der Maschinendaten-Maske 1    |
|--------------------|--------------------------------------------------------------------------|
| Touche Description |                                                                          |
| programmée         |                                                                          |
|                    |                                                                          |
| Softkey            | Beschreibung                                                             |
| 5                  | Passage à l'écran pour le calibrage du capteur de vitesse.               |
| 100 m              | Wechselt in die Maske zur Kalibrierung des Geschwindigkeitssensors.      |
| _®!                | Reprend la vitesse de rotation turbine actuelle comme vitesse théorique. |
| <b>_</b> .         | Übernimmt die aktuelle Gebläsedrehzahl als Solldrehzahl.                 |
|                    | Passage à l'écran « Service 1 ».                                         |
| SERVICE            |                                                                          |
|                    | Wechselt in die Maske "Service 1".                                       |
| Û                  | Passage à l'écran « Données machine 2 ».                                 |
|                    | Wechselt in die Maske "Maschinendaten 2".                                |
| 5                  | Retour à l'écran précédent.                                              |
|                    | Wechselt in die Arbeitsmaske.                                            |

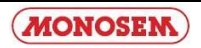

Table 4-12 Affichages données machine 1

| Paramètres       | Description                                                      |
|------------------|------------------------------------------------------------------|
| Nb rangs         | On définit ici le nombre total de rangs. (Cette indication est   |
|                  | nécessaire pour la largeur de travail de la machine et la        |
|                  | détermination du rythme de jalonnement)                          |
|                  |                                                                  |
| Dist. rangs      | La distance entre deux rangs voisins. (Cette indication est      |
|                  | nécessaire pour la détermination du rythme de jalonnement)       |
| Trous disc sem   | Nombre de trous du disque semoir                                 |
| Impuls./100m     | Réglage des impulsions / 100 m pour le capteur de vitesse.       |
|                  | On peut effectuer un calibrage si la valeur n'est pas connue.    |
|                  | Cette valeur doit être réglée exactement puisqu'elle             |
|                  | influence la vitesse, la mesure de surface et le contrôle de la  |
|                  | quantité semée.                                                  |
| Turbine theo     | On indique la vitesse de rotation de la turbine à surveiller. Il |
|                  | est également possible de mémoriser la vitesse de rotation       |
|                  | réelle par la touche                                             |
|                  | la vitesse réelle diffère de $\pm 10\%$ de la valeur théorique.  |
| Turbine reel     | Affichage de la vitesse de rotation réelle de turbine            |
| Larg. pulve      | Largeur de travail du pulvérisateur. Cette indication est        |
|                  | nécessaire pour la détermination du rythme de jalonnement.       |
| Largeur voie tr  | Empattement du tracteur effectuant la pulvérisation. (Cette      |
|                  | indication est nécessaire pour la détermination du rythme de     |
|                  | jalonnage)                                                       |
| Fourr.Tour perm. | Ce réglage détermine si la mise en arrêt permanente des          |
|                  | rangs est annulée à la fin du rang ou non. Par le réglage        |
|                  | "off", toutes les coupures sont préservées. Lorsque tous les     |
|                  | rangs doivent être réutilisés, il faut annuler la mise à l'arrêt |
|                  | par la touche                                                    |
| Sim. vitesse     | Marche / arrêt de la vitesse simulée.                            |
|                  | Attention : la vitesse simulée est conservée jusqu'à             |
|                  | l'arrêt du calculateur de travaux ou jusqu'à ce qu'on l'arrête   |
|                  | ici.                                                             |
| Sim. vitesse     | On simule cette vitesse en km/h lorque la simulation de          |
|                  | vitesse est sur ON.                                              |

| Peromotor        | Rosahraihung                                               |  |
|------------------|------------------------------------------------------------|--|
|                  | Beschreibung                                               |  |
| Anzahl Reihen    | Hier ist die Gesamtzahl der Aggregate einzustellen. Diese  |  |
|                  | Angabe wird für die Arbeitsbreite der Maschine und die     |  |
|                  | Bestimmung des Fahrgassenrythmus benötigt.                 |  |
| Reihenabstand    | Abstand zwischen zwei benachbarten Aggregaten. Diese       |  |
|                  | Angabe wird für die Bestimmung des Fahrgassenrythmus       |  |
|                  | benötigt.                                                  |  |
| Anz. Bohrungen   | Anzahl Bohrungen der Säscheibe                             |  |
| Impulse/100m     | Hier werden die Impulse / 100 m für den                    |  |
|                  | Geschwindigkeitssensor eingestellt. Ist der Wert nicht     |  |
|                  | bekannt, kann eine Kalibrierung durchgeführt werden.       |  |
|                  | Dieser Wert muss sehr genau eingestellt werden, da er      |  |
|                  | die Geschwindigkeit, die Flächenmessung und die            |  |
|                  | Überwachung der ausgebrachten Menge beeinflusst.           |  |
| Gebläse soll     | Hier wird die Gebläsedrehzahl eingegeben, die überwacht    |  |
|                  | werden soll Es ist auch möglich die aktuelle               |  |
|                  |                                                            |  |
|                  | Gebläsedrehzahl mit der Taste abzuspeichern. Weicht        |  |
|                  | die Drehzahl mehr als ±10% vom Sollwert ab, wird ein       |  |
|                  | Alarm ausgegeben.                                          |  |
| Gebläse ist      | Anzeige der aktuellen Gebläsedrehzahl                      |  |
| Spritzenbreite   | Arbeitsbreite der Pflanzenschutzspritze die zur Pflege des |  |
|                  | Bestandes benutzt wird. Diese Angabe wird für die          |  |
|                  | Bestimmung des Fahrgassenrhythmus benötigt.                |  |
| Tr-Spurbreite    | Spurbreite des Traktors, mit dem die                       |  |
|                  | Pflanzenschutzmaßnahmen durchgeführt werden. Diese         |  |
|                  | Angabe wird für die Bestimmung des Fahrgassenrhythmus      |  |
|                  | benötigt.                                                  |  |
| Vorgew. –perm.TB | Mit dieser Einstellung kann festgelegt werden, ob die      |  |
|                  | permanente Abschaltung von Aggregaten am Feldende          |  |
|                  | wieder aufgehoben wird oder nicht. Mit der Einstellung     |  |
|                  | "aus", bleibt die permanente Abschaltung erhalten. Sollen  |  |
|                  | alle Aggregate wieder benutzt werden, so muss die          |  |
|                  |                                                            |  |
|                  | Abschaltung mit der Taste (siehe Table 4- Seite 12)        |  |
|                  | aufgehoben werden.                                         |  |
| sim. Geschwind.  | Hier wird die simulierte Geschwindigkeit ein- und          |  |
|                  | ausgeschaltet. <u>.</u> Achtung: Die simulierte            |  |
|                  | Geschwindigkeit bleibt bis zum Auschalten des Jobrechners  |  |
|                  | erhalten, oder bis sie hier wieder ausgeschaltet wird.     |  |
| sim. Geschwind.  | Diese Geschwindigkeit wird simuliert, wenn die simulierte  |  |
|                  | Geschwindigkeit eingeschaltet ist.                         |  |

 Tabelle 4-12 Maschinendaten 1

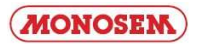

## 4.3.2 Données machine 2 / Maschinenda<u>ten 2</u>

Depuis l'écran « Données machine 1 » appuyer sur la touche => « Données machine 2 ».

Von Anzeige « Maschinendaten 1 » auf Taste drücken => « Maschinendaten 2 ».

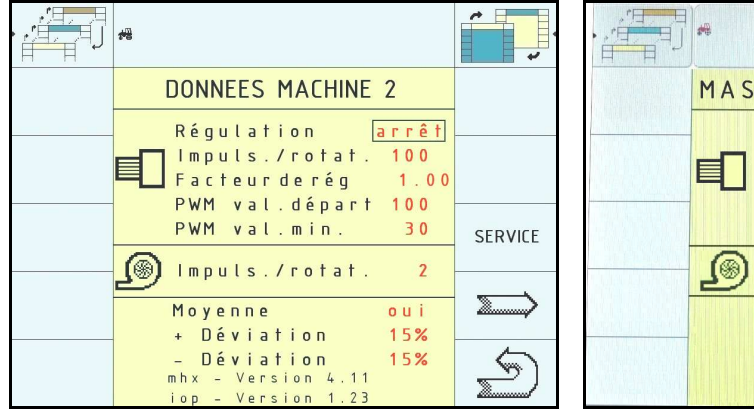

Schéma 4-13 Données machine 2

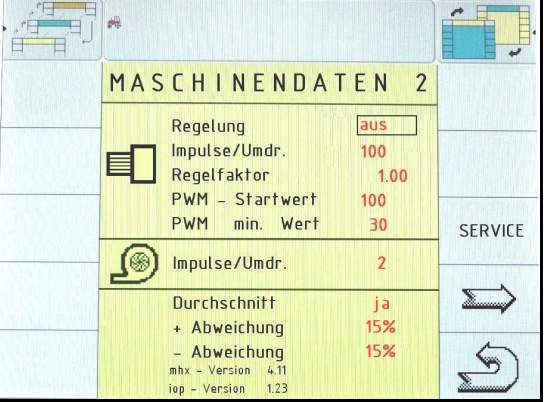

Abbildung 4-13 Maschinendaten 2

| Table 4-14 Touch  | es données machine 2 Tabelle 4-14 Softkeys der Maschinendaten-Maske 2 |
|-------------------|-----------------------------------------------------------------------|
| Touche            | Description                                                           |
| programmée        |                                                                       |
| Softkey           | Beschreibung                                                          |
|                   | Passage à l'écran « Service 1 ».                                      |
| SERVICE           |                                                                       |
|                   | Wechselt in die Maske "Service 1".                                    |
| $\mathbf{\Sigma}$ | Passage à l'écran « Données machine 1 ».                              |
|                   |                                                                       |
|                   | Wechselt in die Maske "Maschinendaten 1".                             |
| 5                 | Retour à l'écran précédent.                                           |
|                   | Wechselt in die Arbeitsmaske.                                         |

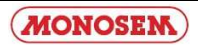

| Paramètres      | Description                                                                                                    |
|-----------------|----------------------------------------------------------------------------------------------------|
| Parameter       | Beschreibung                                                                                                    |
| Régulation      | Lorsque la machine est équipée d'une régulation (moteur                                                                                                    |
|                 | hydraulique), cette régulation peut être activée ici.                                                                                                    |
| Regelung        | Ist die Maschine mit einer Regelung (Hydromotor)                                                                                                    |
|                 | ausgestattet, so kann die Regelung hier aktiviert werden.                                                                                                    |
| Impuls./rotat.  | Il faut indiquer ici le nombre d'impulsions par rotation de la turbine du semoir.                                                                                               |
| Impulse/Umdr.   | Die Anzahl der Impulse pro Umdrehung der Säwelle ist hier einzugeben.                                                                                                    |
| Facteur regul.  | Le facteur de régulation modifie le comportement du moteur<br>hydraulique en cas de régulation activée. Plus le facteur de<br>régulation est élevé, plus le moteur réagit vite. |
| Regelfaktor     | Der Regelfaktor verändert das Regelverhalten des<br>Hydromotors bei aktiver Regelung. Je größer der<br>Regelfaktor, desto schneller reagiert der Motor.                         |
| PWM val. Départ | N/A                                                                                                    |
| PWM - Startwert | Nicht benutzt                                                                                                    |
| PWM val. Min    | N/A                                                                                                    |
| PWM min. Wert   | Nicht benutzt                                                                                                    |
| Impuls./rotat.  | Il faut indiquer ici le nombre d'impulsions par rotation de la turbine.                                                                                                    |
| Impulse/Umdr.   | Die Anzahl der Impulse pro Umdrehung des Gebläses ist hier einzugeben.                                                                                                    |
| Moyenne         | Activer le seuil d'alarme haut et bas de la population                                                                                                    |
| Durchschnitt    | Abweichung hoch und niedrig des Menge Körner pro Ha<br>aktivieren                                                                                                    |
| + Déviation     | Valeur du seuil d'alarme haut                                                                                                    |
| + Abweichung    | Wert für Abweichung hoch                                                                                                    |
| - Déviation     | Valeur du seuil d'alarme bas                                                                                                    |
| - Abweichung    | Wert für Abweichung niedrig                                                                                                    |
| mhx-Version     | Version de logiciel                                                                                                    |
| mhx-Version     | Softwareversion                                                                                                    |
| iop-Version     | Version de l'object-Pool                                                                                                    |
| iop-Version     | Objekt-Pool Version                                                                                                    |

#### 4.3.3 Données machine 3

Depuis l'écran « Données machine 1 » appuyer sur la touche => « Données machine 3 ».

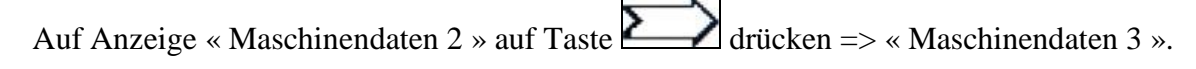

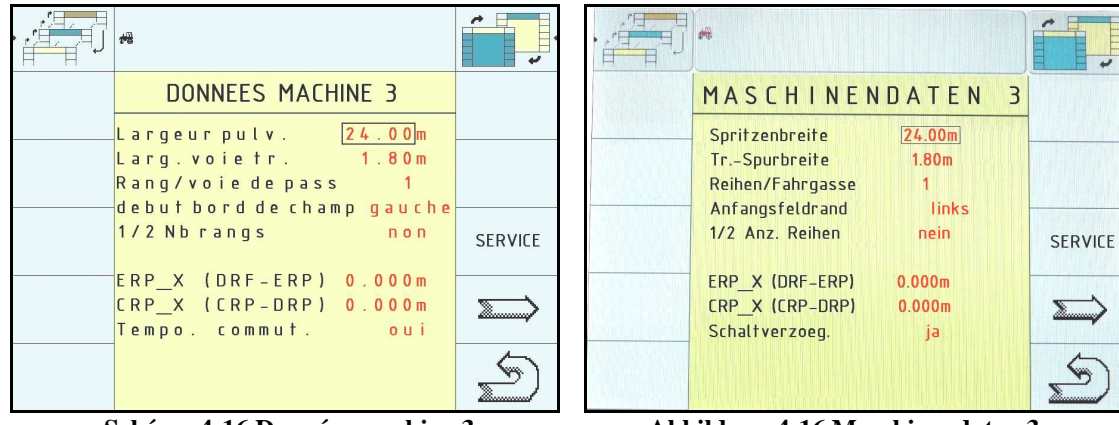

Schéma 4-16 Données machine 3

Abbildung 4-16 Maschinendaten 3

| Table 4-17 Touch | es données machine 3 Tabelle 4-17 Softkeys der Maschinendaten-Maske 3 |
|------------------|-----------------------------------------------------------------------|
| Touche           | Description                                                           |
| programmée       |                                                                       |
| Softkey          | Beschreibung                                                          |
|                  | Passage à l'écran « Service 1 ».                                      |
| SERVICE          |                                                                       |
|                  | Wechselt in die Maske "Service 1".                                    |
| Ď                | Passage à l'écran « Données machine 1 ».                              |
|                  | Wechselt in die Maske "Maschinendaten 1".                             |
| 5                | Retour à l'écran précédent.                                           |
|                  | Wechselt in die Arbeitsmaske.                                         |

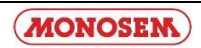

| Table 4-18 Affichages données machine 3       Tabelle 4-18 Maschinenda |                                                                                                    |
|------------------------------------------------------------------------|----------------------------------------------------------------------------------------------------|
| Paramètres                                                             | Description                                                                                                |
| Devenuetor                                                             | Pagahraihung                                                                                               |
| Farameter                                                              | Descriteibung                                                                                              |
| Largeur pulv.                                                          | Largeur du pulvérisateur en m                                                                              |
| Spritzenbreite                                                         | Arbeitsbreite der Pflanzenschutzspritze in m                                                               |
| Larg . voie tr.                                                        | Largeur de la voie du tracteur en m                                                                        |
| Tr -Spurbreite                                                         | Spurbreite des Traktors in m                                                                               |
| Rang / voie de pass                                                    |                                                                                                    |
| Reihen/Fahrgasse                                                       | Anzahl Reihen abgeschaltet pro Ausschaltung (immer 1)                                                      |
| Début bord champ                                                       | <i>Gauche ou droite</i> : Indique-le coté du démarrage du champ en mode jalonnage.                         |
| Anfangsfeldrand                                                        | Anfang von Feldrand links oder recht: die Seite von<br>Feldrand für Fahrgassenschaltungsmodus hier angeben |
| <sup>1</sup> / <sub>2</sub> Nb rangs                                   | Décalage d'un inter rang                                                                                   |
| <sup>1</sup> ⁄ <sub>2</sub> Anz. Reihen                                | Versetzung von einem Reihenabstand                                                                         |
| ERP X                                                                  | /                                                                                                    |
| ERP X                                                                  | Nicht benutzt                                                                                              |
| CRP X                                                                  |                                                                                                    |
| CRP X                                                                  | Nicht benutzt                                                                                              |
| Tempo. Communt                                                         |                                                                                                    |
| Schaltverzoeg.                                                         | Nicht benutzt                                                                                              |

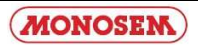

#### 4.3.4 Calibrage du capteur de vitesse

Depuis l'écran « Données machine 1 » appuyer sur la touche

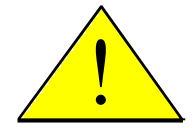

Attention : le calibrage doit être effectué de manière très exacte. La vitesse, la mesure de surface et le contrôle ou réglage de la quantité sortie sont influencés par cette donnée.

Procédure :

1. mesurer et marquer une distance de 100 m dans le champ.

- 2. Mettre la machine en position de travail.
- 3. Appuyer sur la touche pour démarrer le processus de calibrage au début des 100m.

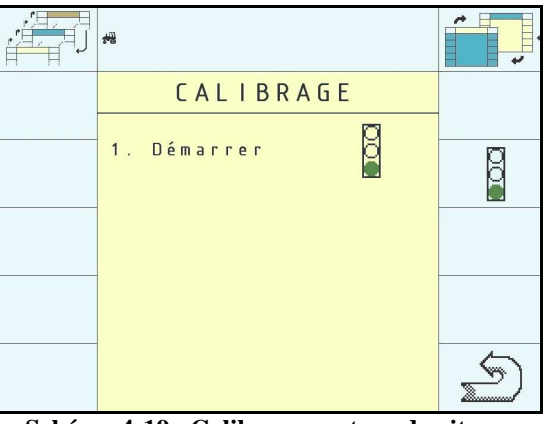

Schéma 4-19a Calibrage capteur de vitesse

4. La touche disparaît. Les touches OK et ESC vont s'afficher.

| <del>4</del> 8                         |     |
|----------------------------------------|-----|
| C A L I B R A G E                      |     |
|                                        |     |
|                                        |     |
| 2. Roulez 100m<br>3. Arrêter <b>OK</b> | OK  |
| ou abandon <b>ESC</b>                  | FCC |
|                                        | ESL |
| Nbr impulsions 0                       | S   |

Schéma 4-19b Calibrage capteur de vitesse suite

5. Conduire la distance de 100 m.

Pendant le trajet, les impulsions détectées sont affichées.

6. Appuyer sur  $\bigcirc$  à la fin des 100m pour confirmer les impulsions détectées.

La touche LSC interrompt la procédure de calibrage. L'ancienne valeur est conservée.

La nouvelle valeur est affichée sur l'écran « Données machine 1 ».

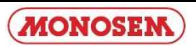

## 4.3.4 Kalibrierung des Geschwindigkeitssensors

Die Kalibriermaske für den Geschwindigkeitssensor wird in der Maske Maschinendaten 1 mit der Taste aufgerufen.

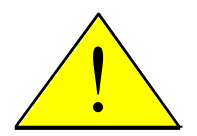

Achtung: Die Kalibrierung muß sehr genau durchgeführt werden. Die Geschwindigkeit, die Flächenmessung und die Überwachung bzw. Regelung der Ausbringmenge werden dadurch beeinflusst.

Vorgehensweise:

4. Es erscheinen die Tasten

- 1. Eine Strecke von 100 m auf dem Feld ausmessen und markieren.
- 2. Den Traktor mit der leeren Maschine zur markierten Linie fahren und Maschine in Arbeitsposition bringen.
- 3. Die Taste dücken, um den Kalibrierprozess zu starten. Die Taste verschwindet.

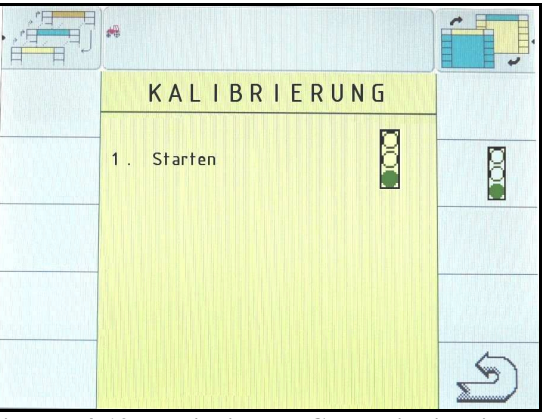

Abbildung 4-19a Kalibrierung Geschwindigkeitssensor

| **                                                                  |           | -      |
|---------------------------------------------------------------------|-----------|--------|
| KALIBRIERU                                                          | N G       | Mary I |
|                                                                     |           |        |
| <ol> <li>Fahren 100m</li> <li>Stoppen<br/>oder abbrechen</li> </ol> | OK<br>ESC | OK     |
|                                                                     |           | ESC    |
| Anzahl Impulse                                                      | 150       | S      |

Abbildung 4-19b Kalibrierung Geschwindigkeitssensor

5. Die 100 m Strecke abfahren und am Ende anhalten.

OK

und

ESC

Während der Fahrt werden die ermittelten Impulse angezeigt.

6. Am Ende die Taste drücken, um die ermittelten Impulse zu bestätigen.

Der neue Wert wird in der Maschinendatenmaske 1 angezeigt. Wird die Taste anstelle von gedrückt, wird der Kalibriervorgang abgebrochen. Der alte Wert bleibt erhalten.

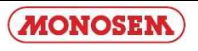

## 4.3.5 Service 1 / Service 1

L'écran « service 1 », permet de tester les fonctions des capteurs. Vous devez pour ceci interrompre la barrière lumineuse du capteur.

Lorsque l'interruption est reconnue, une alarme est déclenchée et le numéro du rang est affiché à l'écran.

In dieser Servicemaske 1 können die Optogeber auf Funktion getestet werden. Dazu müssen Sie z.B. mit einem Stift oder Bohrer die Lichtschranke im Optogeber kurzzeitig unterbrechen. Wird die Unterbrechung erkannt, ertönt ein Hupsignal und die Aggregatnummer wird kurzzeitig auf dem Bildschirm angezeigt.

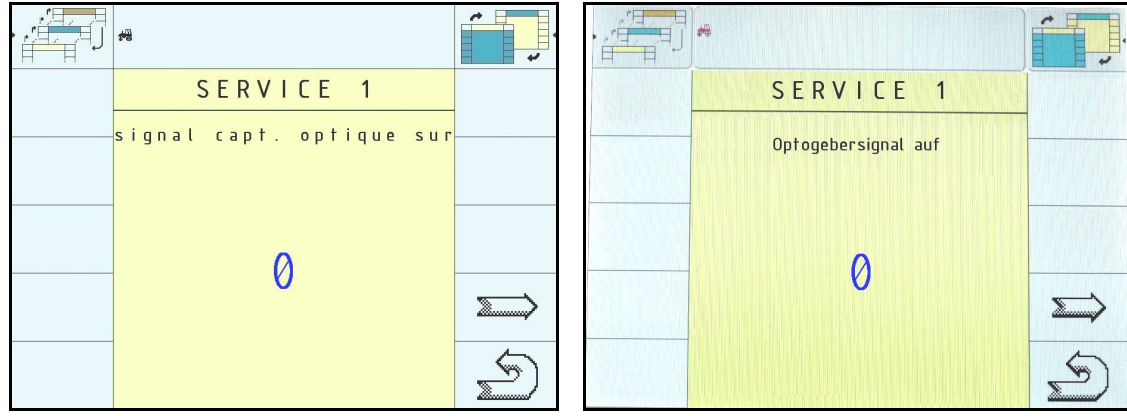

Schéma 4-20 Service 1

Abbildung 4-20 Service 1

| Table 4-21 Touches Service 1 |                                                  | Fabelle 4-21 Softkeys Service 1 |
|------------------------------|--------------------------------------------------|---------------------------------|
| Touche                       | Description                                      |                                 |
| programmée                   |                                                  |                                 |
| ~ ~ ~                        |                                                  |                                 |
| Softkey                      | Beschreibung                                     |                                 |
| Ď                            | Service 2 : Passage à l'écran « Service 2 ».     |                                 |
|                              | Service 2: Wechselt in die Maske "Service 2".    |                                 |
| 5                            | Retour à l'écran précédent.                      |                                 |
|                              | Springt zurück in die Maske, aus der diese Maske | e aufgerufen wurde.             |

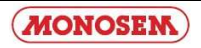

## 4.3.6 Service 2 / Service 2

L'écran « service 2 » sert à tester :

- la fonction du capteur pour la vitesse de rotation de la turbine
- la vitesse de rotation de l'arbre de distribution du semoir
- la vitesse et la position de travail.

Lors de la mise en route, les compteurs d'impulsion sont tous à 0.

Sur cette page, les capteurs reconnaissent les impulsions, les impulsions sont additionnées pour chaque capteur individuellement.

L'écran affiche le nombre actuel de rotations en plus des impulsions.

In dieser Maske kann die Funktion der Sensoren für Gebläsedrehzahl, Säwellendrehzahl, Geschwindigkeit und Arbeitsstellung getestet werden.

Nach dem Einschalten des Gerätes sind die Impulszähler alle "0". Sobald diese Maske aufgerufen wird und die Sensoren Impulse erkennen, werden die Impulse für jeden Sensor einzeln aufsummiert.

Zur besseren Kontrolle wird für die Säwelle neben den einzelnen Impulsen auch die aktuelle Drehzahl angezeigt.

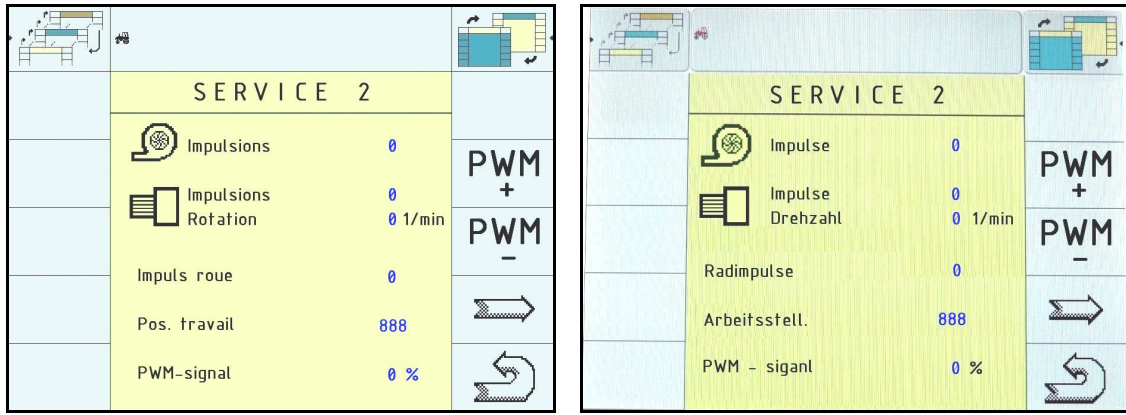

Schéma 4-22 Service 2

Abbildung 4-22 Service 2

| Table 4-23 Touc | hes Service 2 Tabelle 4-23 Softkeys Serv                           | vice 2 |
|-----------------|--------------------------------------------------------------------|--------|
| Touche          | Description                                                        |        |
| programmée      |                                                                    |        |
| Softkey         | Beschreibung                                                       |        |
| РУМ             | Augmentation du signal de sortie.                                  |        |
| T               | Erhöhen des Ausgangssignals.                                       |        |
| PWM             | Réduction du signal de sortie.                                     |        |
|                 | Verringern des Ausgangssignals.                                    |        |
| $\Sigma$        | Passage à l'écran « Service 3 ».                                   |        |
|                 | Wechselt in die Maske "Service 3".                                 |        |
| S               | Retour à l'écran précédent                                         |        |
|                 | Springt zurück in die Maske, aus der diese Maske aufgerufen wurde. |        |

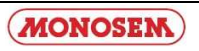

## 4.3.7 Service 3 / Service 3

L'écran « service 3 » sert à tester individuellement les coupures de rangs.

On peut connecter jusqu'à 8 coupures de rangs.

La flèche devant la ligne permet de sélectionner la coupure de rangs voulue. Exemple : photo ci-dessous.

In dieser Maske können die einzelnen Magnetklappen zur Aggregatabschaltung getestet werden. Es können bis zu 8 Magnetklappen angeschlossen werden. Diese sind in dieser Maske mit Abschaltung 1 bis 8 beschrieben.

Mit den Tasten und kann der Pfeil verschoben und damit eine andere Magnetklappe ausgewählt werden.

Mit der Taste kann der Zustand der Magnetklappe umgeschaltet und die Funktion getestet werden.

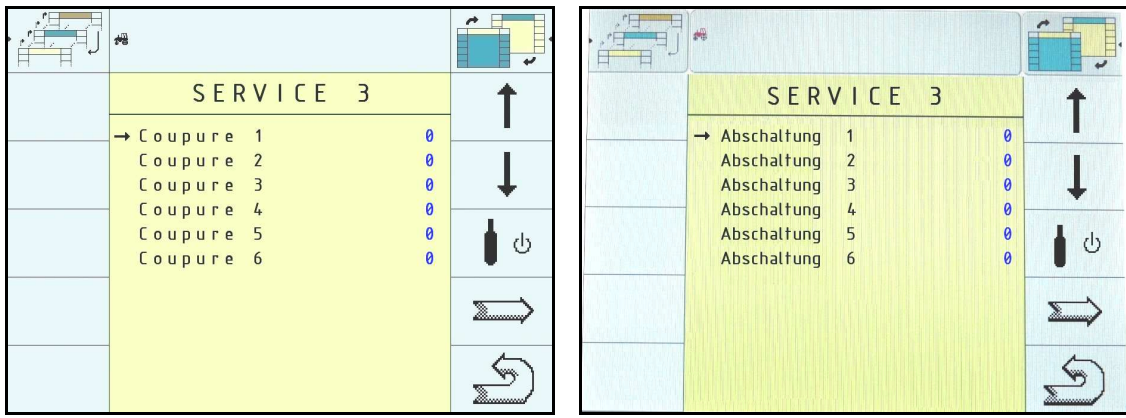

Schéma 4-24 Service 3

Abbildung 4-24 Service 3

Etat des coupures :

Reihenabschaltung Zustand :

| $0 \Rightarrow$ coupure de rang non enclenchée | $0 \Rightarrow$ Reihen ein (eingeschaltet $\rightarrow$ Antrieb) |
|------------------------------------------------|------------------------------------------------------------------|
| 1=> coupure de rang enclenchée                 | 1=> Reihen aus (ausgeschaltet $\rightarrow$ kein Antrieb)        |

| Table 4-25 Touch | es Service 3 Tabelle 4-25 Softkeys Service 3                       |
|------------------|--------------------------------------------------------------------|
| Touche           | Description                                                        |
| programmée       |                                                                    |
| Softkey          | Beschreibung                                                       |
| t                | Déplacer le curseur vers la ligne supérieure.                      |
|                  | Cursor zur darüber liegenden Zeile bewegen.                        |
|                  | Déplacer le curseur vers la ligne inférieure.                      |
| +                | Cursor zur darunter liegenden Zeile bewegen.                       |
| <b>L</b>         | Modifier l'état de la coupure de rangs.                            |
| ∎♥               | Magnetklappenzustand umschalten. Mehrmaliges Betätigen wechselt    |
|                  | immer zwischen "0" und "1".                                        |
| $\Sigma$         | Passage à l'écran « Service 1 ».                                   |
|                  | Wechselt in die Maske "Service 1".                                 |
| 5                | Retour à l'écran précédent.                                        |
|                  | Springt zurück in die Maske, aus der diese Maske aufgerufen wurde. |

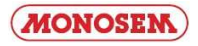

## 5.1 DONNEES TECHNIQUES (calculateur de travaux Fujitsu) 5.1 Technische Daten (Jobrechner Fujitsu)

| Table 5-1 : Données techniques | Tab. 0-2: Technische Daten                                   |
|--------------------------------|--------------------------------------------------------------|
| <b>Connexions :</b>            | - Prise 1 x 42 pôles (prise A & B, contreprise verrouillable |
|                                | avec conducteurs individuels pour la connexion commandes /   |
|                                | capteurs)                                                    |
|                                | - prise 2 x 16 pôles.                                        |
| Anschlüsse:                    |                                                              |
|                                | - 1 x 42 poligen Stecker (Stecker A & B, Gegenstecker        |
|                                | verriegelbar und mit Einzelleiterdichtungen zum Anschluss    |
|                                | von Aktorik/Sensorik)                                        |
|                                | 2 x 16 poligen Stecker                                       |
| Alimentation électrique :      | 10 16 V DC (inclus protection de charge jusqu'à 80V)         |
|                                |                                                              |
| Stromversorgung:               | 10 16 V DC (inkl. Load-Dump Schutz bis 80V)                  |
| Entrée électrique (IN) :       | 400mA (pour 14,4V sans consommation, sans alimentation de    |
|                                | capteurs externes)                                           |
|                                |                                                              |
| Stromaufnahme (EIN) :          | 400mA (bei 14,4V ohne Leistungsabgabe, ohne Versorgung       |
|                                | externer Sensoren)                                           |
| Temperature :                  | -20 +70  °C (conforme å. IEC68-2-14-Nb, IEC68-2-30 et        |
|                                | IEC68-2-14Na)                                                |
| Tommonotombonoich              | 20 + 70 %C (some ECGS 2.14 Nb ECGS 2.20 and ECGS 2.          |
| Temperaturbereich:             | -20 +70 °C (gem. IEC08-2-14-ND, IEC08-2-30 und IEC08-2-      |
| Dottion .                      | Poîtior anodisé on aluminium coulé an continu, couvergles an |
| boller:                        | aluminium paints avec joint EPDM vis en inov                 |
|                                | ardininium pentes avec joint Er DWi, vis en mox              |
| Gehäuse:                       | Floxiertes Aluminium-Stranggußgehäuse lackierte              |
| Genuise                        | Aluminium-Deckel mit EPDM-Dichtung. Edelstahlschrauben       |
| Degré de protection :          | IP66K (protection anti-poussière et projections d'eau à      |
|                                | pression élevée conforme à la norme DIN40050 partie 9 :      |
|                                | 1993)                                                        |
|                                | ,                                                            |
| Schutzgrad:                    | IP66K (Staubdicht u. Schutz gegen Strahlwasser mit erhöhtem  |
|                                | Druck gem. DIN40050 Teil9: 1993)                             |
| Contrôles                      | Contrôle vibrations et coups conforme à IEC68-2              |
| environnementales :            |                                                              |
|                                |                                                              |
| Umweltprüfungen:               | Vibrations- und Stoßprüfung gem. IEC68-2                     |
| <b>Dimensions :</b>            | 282 mm x 143 mm x 57 mm (Longueur x Largeur x Hauteur,       |
|                                | sans prise)                                                  |
|                                |                                                              |
| Маве:                          | 282 mm x 143 mm x 57 mm (LxBxH, ohne Stecker)                |
| Poids :                        | 0,95 kg (pour 6,5m de câble d'alimentation)                  |
|                                |                                                              |
| Gewicht:                       | 0,95 kg (bei 6,5m Anschlusskabel)                            |

## **5.2 GLOSSAIRE**

#### Table 5-2: Glossaire

| Terme          | Signification                                                               |  |  |  |  |
|----------------|-----------------------------------------------------------------------------|--|--|--|--|
| Bus            | Un bus signifie que plusieurs appareils (terminal, modules etc.) sont liés  |  |  |  |  |
|                | ensemble sur un réseau. On ne fait qu'envoyer des paquets de données        |  |  |  |  |
|                | (messages) qui peuvent être reçus par tous les participants. Chaque         |  |  |  |  |
|                | message est identifié de manière à ce que chaque participant du bus         |  |  |  |  |
|                | puisse reconnaître si ce message lui est destiné. Et uniquement dans ce     |  |  |  |  |
|                | cas, il exploitera ce message.                                              |  |  |  |  |
| Bus CAN        | Un réseau composé généralement par deux câbles. CAN signifie                |  |  |  |  |
|                | "Controller Area Network" et a été développé par la société Bosch pour      |  |  |  |  |
|                | l'utilisation dans des équipements industriels et voitures. Cette forme de  |  |  |  |  |
|                | bus de données est particulièrement adaptée pour l'utilisation dans des     |  |  |  |  |
|                | équipements industriels à cause de sa robustesse.                           |  |  |  |  |
| Touches de     | Des touches de fonction sont des touches sur le terminal alignées           |  |  |  |  |
| fonction       | directement à côté de l'écran. La fonction actuelle (touche programmée)     |  |  |  |  |
|                | de la touche est affichée en plus sur l'écran.                              |  |  |  |  |
| Ecran          | Des écrans sont les représentations différentes d'écran d'un calculateur de |  |  |  |  |
|                | travaux sur le terminal. Sur ces écrans, on affiche les informations du     |  |  |  |  |
|                | calculateur et les fonctions des touches.                                   |  |  |  |  |
| Terminal       | Le terminal est l'unité de sortie et de commande située dans la cabine de   |  |  |  |  |
|                | tracteur. Il constitue la liaison entre le conducteur et la machine. On     |  |  |  |  |
|                | affiche sur le terminal toutes les données des machines connectées. A       |  |  |  |  |
|                | l'aide de touches de fonction, on peut commander toutes les fonctions       |  |  |  |  |
|                | possibles.                                                                  |  |  |  |  |
| Equipement de  | L'équipement de base constitue l'élément de liaison entre le terminal et le |  |  |  |  |
| base           | tracteur. A travers cet équipement de base, l'alimentation électrique et le |  |  |  |  |
|                | bus de données sont connectés au terminal.                                  |  |  |  |  |
| Touche         | La touche programmée est la fonction actuelle d'une touche de fonction.     |  |  |  |  |
| programmée     | Elle est représentée sur l'écran à côté de la touche de fonction.           |  |  |  |  |
| Configuration  | La configuration est une table de paramètres informant le calculateur de    |  |  |  |  |
|                | travaux des fonctionnalités de la machine.                                  |  |  |  |  |
| Calculateur de | Le calculateur de travaux est le cerveau de la machine. Il est responsable  |  |  |  |  |
| travaux        | de toutes les fonctions. Toutes les fonctions de regulation sont effectuées |  |  |  |  |
|                | terminal pour l'affichage. Les commandes soisies per l'utilisateur au       |  |  |  |  |
|                | terminal pour l'affichage. Les commandes saisies par l'utilisateur au       |  |  |  |  |
|                | reminar sont transformées foi en signaux et controlent p.ex. des crapets    |  |  |  |  |
|                | ralia la calculateur au tracteur. Las câblas das capteurs et acteurs sont   |  |  |  |  |
|                | connectés (par faisceau ou distributeur) au calculateur de travaux          |  |  |  |  |
| FCU            | Unité de contrôle électronique (electronic control unit)                    |  |  |  |  |
| LCO            | voir description calculateur de travaux                                     |  |  |  |  |
| Curseur        | Le curseur est la position actuelle dans un menu de sélection ou d'entrée   |  |  |  |  |
| Curseur        | de données. Il identifie la valeur qui est en train d'être modifiée.        |  |  |  |  |
| Ressources     | Les ressources sont des objets graphiques mis à disposition par le          |  |  |  |  |
|                | calculateur de travaux. Elles sont nécessaires à la représentation de       |  |  |  |  |
|                | fonctions, de saisies, de sorties etc. sur le terminal. Lorsque le terminal |  |  |  |  |
|                | est connecté pour la première fois à un nouveau calculateur, les            |  |  |  |  |
|                | ressources sont chargées et mémorisées sur le terminal. Un nouveau          |  |  |  |  |
|                | chargement n'est plus nécessaire à cause de cette mémorisation. Les         |  |  |  |  |
|                | ressources restent sur le terminal jusqu'à ce qu'elles soient effacées par  |  |  |  |  |
|                | l'utilisateur.                                                              |  |  |  |  |

### 5.2 Glossar

#### Tab. 5-2: Glossar

| Begriff         | Bedeutung                                                                                                    |  |  |
|-----------------|----------------------------------------------------------------------------------------------------|--|--|
| Bus             | Bus bedeutet, dass verschiedene Geräte (Terminal, Jobrechner usw.)<br>prinzipiell über ein Netzwerk miteinander verbunden sind. Hier werden<br>nur noch Datenpakete (Botschaften) verschickt, die alle Teilnehmer<br>empfangen können. Jede Botschaft ist so gekennzeichnet, dass jeder<br>Teilnehmer am Bus erkennen kann, ob diese für ihn bestimmt ist. Nur<br>dann wertet er sie auch aus.                                                                                                    |  |  |
| CAN-Bus         | Prinzipiell aus zwei Kabeln bestehendes Netzwerk. CAN bedeutet<br>"Controller Area Network" und wurde von der Fa. Bosch für den Einsatz<br>in Industrieanlagen und PKWs entwickelt. Diese Form eines Datenbusses<br>ist wegen seiner geringen Störanfälligkeit besonders gut für den Einsatz in<br>Industrieanlagen geeignet.                                                                                                    |  |  |
| Funktionstasten | Funktionstasten sind Tasten auf dem Terminal, die direkt neben dem<br>Bildschirm angeordnet sind. Die aktuelle Funktion (Softkey) der Taste<br>wird daneben auf dem Bildschirm angezeigt.                                                                                                    |  |  |
| Maske           | Masken sind die verschiedenen Bildschirmdarstellungen eines Jobrechners<br>auf dem Terminal. Innerhalb der Masken werden die Informationen des<br>Jobrechners und die Belegung der Funktionstasten angezeigt.                                                                                                    |  |  |
| Terminal        | Das Terminal ist die Ausgabe- und Bedieneinheit in der Traktorkabine. Es<br>stellt die Verbindung zwischen Fahrer und Maschine her. Auf dem<br>Terminal werden die Daten der angeschlossenen Maschinen angezeigt.<br>Mittels Funktionstasten können sämtliche Funktionen bedient werden.                                                                                                    |  |  |
| Grundausrüstun  | Die Grundausrüstung stellt das Bindeglied zwischen Terminal und Traktor                                                                                                    |  |  |
| g               | dar. Über die Grundausrüstung wird die Spannungsversorgung und der                                                                                                    |  |  |
|                 | Datenbus an das Terminal angeschlossen.                                                                                                    |  |  |
| Softkey         | Der Softkey ist die aktuelle Funktion einer Funktionstaste. Er wird neben der Funktionstaste auf dem Bildschirm dargestellt                                                                                                    |  |  |
| Konfiguration   | Die Konfiguration ist eine Tabelle von Peremetern, die dem Johrschner                                                                                                    |  |  |
| Konngulation    | den Funktionsumfang der Maschine mitteilt.                                                                                                    |  |  |
| Jobrechner      | Der Jobrechner ist das Gehirn der Maschine. Er ist für alle Funktionen<br>verantwortlich. Alle Regelfunktionen werden hier ausgeführt und<br>überwacht. Sensorwerte werden gemessen und zur Anzeige zum Terminal<br>geschickt. Befehle, die vom Benutzer am Terminal eingegeben werden,<br>werden hier in Schaltsignale umgesetzt und damit z.B. Magnetklappen<br>usw. angesteuert. Das Anschlußkabel Maschinen-Jobrechner verbindet den<br>Jobrechner mit dem Traktor. Die Kabel der Sensoren und Aktoren werden<br>(ggf. über Kabelbaum oder Verteiler) am Jobrechner angeschlossen. |  |  |
| ECU             | Elektronische Kontrolleinheit (electronic control unit)                                                                                                    |  |  |
|                 | Siehe Beschreibung zu Jobrechner                                                                                                    |  |  |
| Cursor          | Der Cursor ist die aktuelle Position in einem Dateneingabe- oder                                                                                                    |  |  |
| Dessourcen      | Auswahllend. Er kennzeichnet den wert, der geräde geändert wird.                                                                                                    |  |  |
| Ressourcen      | worden zur Derstellung der Eurktionen Eingeben Ausgeben usw auf dem                                                                                                    |  |  |
|                 | Terminal hanätigt Wird das Terminal zum ersten Mal an einen neuen                                                                                                    |  |  |
|                 | Ichimital benougi, who das ferminal zun ersten Mai an einen neuen                                                                                                    |  |  |
|                 | geladen und dort gespeichert. Ein erneutes Laden ist durch des Speichern                                                                                                    |  |  |
|                 | nicht mehr notwendig. Die Ressourcen bleiben so lange auf dem Terminal                                                                                                    |  |  |
|                 | erhalten his sie vom Benutzer gelöscht werden                                                                                                    |  |  |
|                 | ernaten, ob bie vom Benatzer Scröbent werden.                                                                                                    |  |  |

## 5.3 ABRÉVIATIONS / Abkürzungen

| Tableau : 5-3: abréviations | s Tab. 5-3: Abkürzungen                                  |
|-----------------------------|----------------------------------------------------------|
| Abréviation                 | Signification                                            |
| Abkürzung                   | Bedeutung                                                |
| ECU                         | Unité de contrôle électronique (electronic control unit) |
|                             | Elektronische Kontrolleinheit (electronic control unit)  |

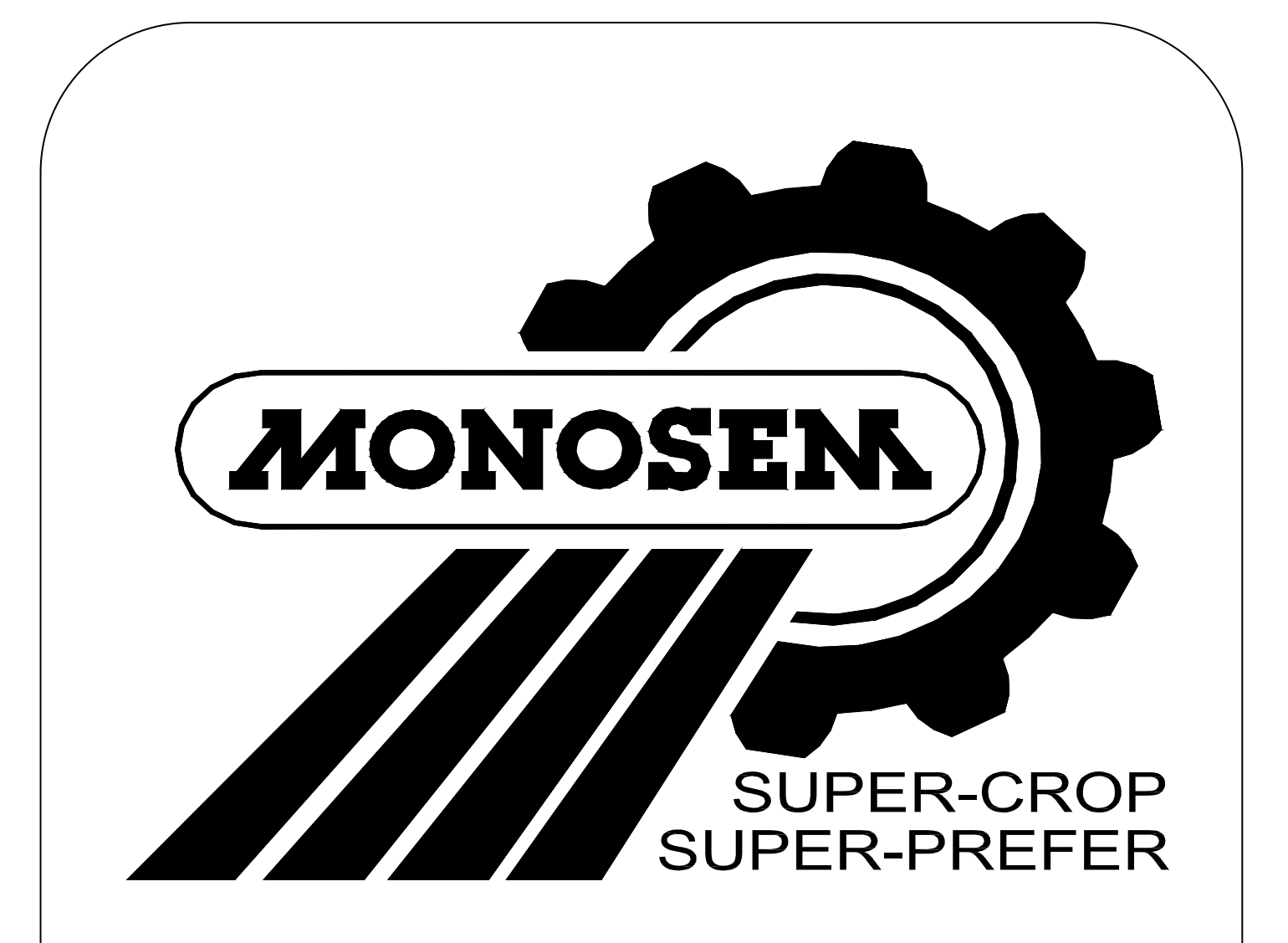

PIECES DE RECHANGE ERSATZTEILE

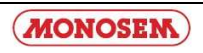

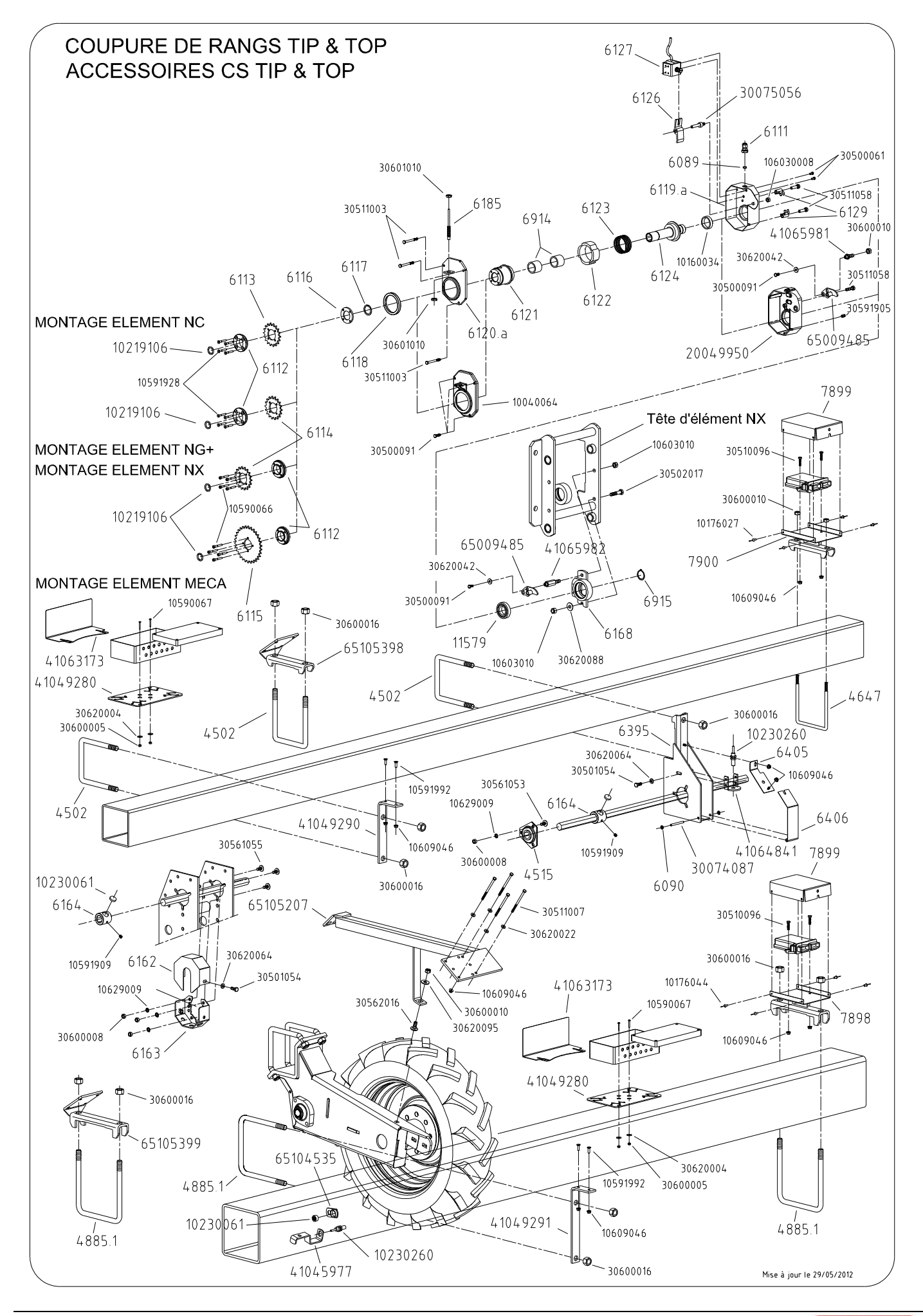

MONOSEM

| Réf. OLD | Réf. NEW | Désignation                                        | Réf. OLD | Réf. NEW | Désignation                          |
|----------|----------|----------------------------------------------------|----------|----------|--------------------------------------|
| 4502     | 30634020 | Bride de serrage en U Ø16 carré de 127             |          | 65105207 | Support radar sur bloc roue standard |
| 4515     | 10161007 | Palier tôle complet                                |          | 65105398 | Support TOP                          |
| 4647     | 30631009 | Bride support compteur hectare                     |          | 65105399 | Support TIP                          |
| 4885.1   | 30634040 | Bride de serrage en U Ø16 carré 7"                 |          |          |                                      |
| 6089     | 10219004 | Joint torique Ø8                                   |          | 10176044 | Rivet alu-acier Ø4x10                |
| 6090     | 10990086 | Anneau d'arrêt Ø6mm                                |          | 10590066 | Vis CHC M5 x 30                      |
| 6111     | 10230100 | Presse étoupe M12                                  |          | 10590067 | Vis TCF M5 x 35                      |
| 6112     | 30075031 | Entretoise pignon coupure de rang                  |          | 10591909 | Vis sans tête M8 x 8                 |
| 6113     | 40090313 | Pignon 16 DT coupure de rang EL : NC               |          | 10591928 | Vis TFHC M5 x 30                     |
| 6114     | 40090312 | Disque 18 DT coupure de rang EL : NG+ et NX        |          | 10591992 | Vis TFHC M6 x 16                     |
| 6115     | 40090311 | Disque 30 DT coupure de rang EL : MECA             |          | 10603008 | Ecrou frein H M8                     |
| 6116     | 30075030 | Rondelle verrou circlips                           |          | 10603010 | Ecrou frein H M10                    |
| 6117     | 10174130 | Anneau élastique inverse Øext. 30                  |          | 10609046 | Ecrou à embase H M6                  |
| 6118     | 10219092 | Joint d'étanchéité moyeu                           |          | 10629009 | Rondelle AZ de 8                     |
| 6119.a   | 20049960 | Carter coupure de rang                             |          | 30500061 | Vis H 3/8 x 10 Zn                    |
| 6120.a   | 66004995 | Couvercle coupure de rang                          |          | 30500091 | Vis H M6 x 12                        |
| 6121     | 40090352 | Porte pignon coupure de rang                       |          | 30501054 | Vis H M8 x 20                        |
| 6122     | 30075029 | Bague de débrayage                                 |          | 30502017 | Vis H M10 x 30                       |
| 6123     | 10159050 | Ressort coupure de rang                            |          | 30510096 | Vis H M6 x 25                        |
| 6124     | 65009362 | Moyeu coupure de rang                              |          | 30511003 | Vis H M6 x 60                        |
| 6125     | 10040034 | Bague autolubrifiante Ø35 x 44 x 10                |          | 30511007 | Vis H M6 x 100                       |
| 6126     | 10200174 | Levier                                             |          | 30511058 | Vis H M8 x 35                        |
| 6127     | 10230175 | Electro-aimant                                     |          | 30517024 | Vis H M10 x 65                       |
| 6129     | 65009363 | Bride de fixation coupure de rang                  |          | 30561053 | Vis TRCC M8 x18                      |
| 6162     | 10090210 | Carter support capteur châssis TOP                 |          | 30561055 | Vis TRCC M8 x 22                     |
| 6163     | 10090209 | Support capteur châssis TOP                        |          | 30562016 | Vis TRCC M10 x 25                    |
| 6164     | 40090193 | Support aimant sur 6 pans                          |          | 30600005 | Ecrou H M5                           |
| 6168     | 66004408 | Support coupure de rang                            |          | 30600008 | Ecrou H M8                           |
| 6185     | 10230008 | Capteur complet                                    |          | 30600010 | Ecrou H M10                          |
| 6395     | 66003968 | Support capteur d'impulsion                        |          | 30600016 | Ecrou H M16                          |
| 6404     | 20039620 | Tôle support capteur châssis TIP                   |          | 30620004 | Rondelle Ø5.5 x 16 x 1               |
| 6405     | 66004169 | Tôle de couvercle boite à capteur châssis TIP      |          | 30620022 | Rondelle Ø6.5 x 15 x 1.5             |
| 6406     | 20039670 | Couvercle boite à capteur TIP                      |          | 30620042 | Rondelle Ø6.5 x 18 x 2               |
| 6914     | 10160009 | Bague autolubrifiante 30x38x30                     |          | 30620064 | Rondelle Ø8.5 x 16 x 2               |
| 6915     | 10174030 | Anneau élastique Øext. 30                          |          | 30620088 | Rondelle Ø10.5 x 20 x 1.5            |
| 7898     | 66004746 | Support TOP module de coupures de CS5000           |          | 30620095 | Rondelle Ø10.5 x 27 x 2              |
| 7899     | 10090245 | Tole de protection du module de coupures de CS5000 |          |          |                                      |
| 7900     | 66004745 | Support TIP module de coupures de CS5000           |          |          |                                      |
| 11579    | 10101047 |                                                    |          |          |                                      |
|          | 10040064 |                                                    |          |          |                                      |
|          | 10040004 | Couvercie auminium pour coupure de rangs           |          |          |                                      |
|          | 10219100 |                                                    |          |          |                                      |
|          | 10230001 | Canteur de vitesse et rotation                     |          |          |                                      |
|          | 20040050 | Carter aluminium nour countre de range             |          |          |                                      |
|          | 30074087 | Axe de couverde compteur bectare                   |          |          |                                      |
|          | 30075056 | Axe de réglage de levier                           |          |          |                                      |
|          | 41045977 | Support capteur sur bloc roue                      |          |          |                                      |
|          | 41049280 | Tôle support boite de raccordement                 |          |          |                                      |
|          | 41049290 | Equerre de fixation TIP tôle support boite de racc |          |          |                                      |
|          | 41049291 | Equerre de fixation TOP tôle support boite de race |          |          |                                      |
|          | 41063173 | Tôle de protection boitier de raccordement         |          |          |                                      |
|          | 41064841 | Support capteur de vitesse pour boitier            |          |          |                                      |
|          | 41065981 | Vis de bras de couple pour coupure NG+. NC. MECA   |          |          |                                      |
|          | 41065982 | Vis de bras de couple pour coupure de rang NX      |          |          |                                      |
|          | 65009485 | Bras de couple                                     |          |          |                                      |
|          | 65104535 | Support aimant pour capteur                        |          |          |                                      |
| COUDU    |          |                                                    | I        | l        | L                                    |

**COUPURE DE RANG** 

Mise à jour le 29/05/2012

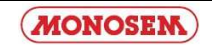

#### **CONTROLEURS DE SEMIS 'MULLER'**

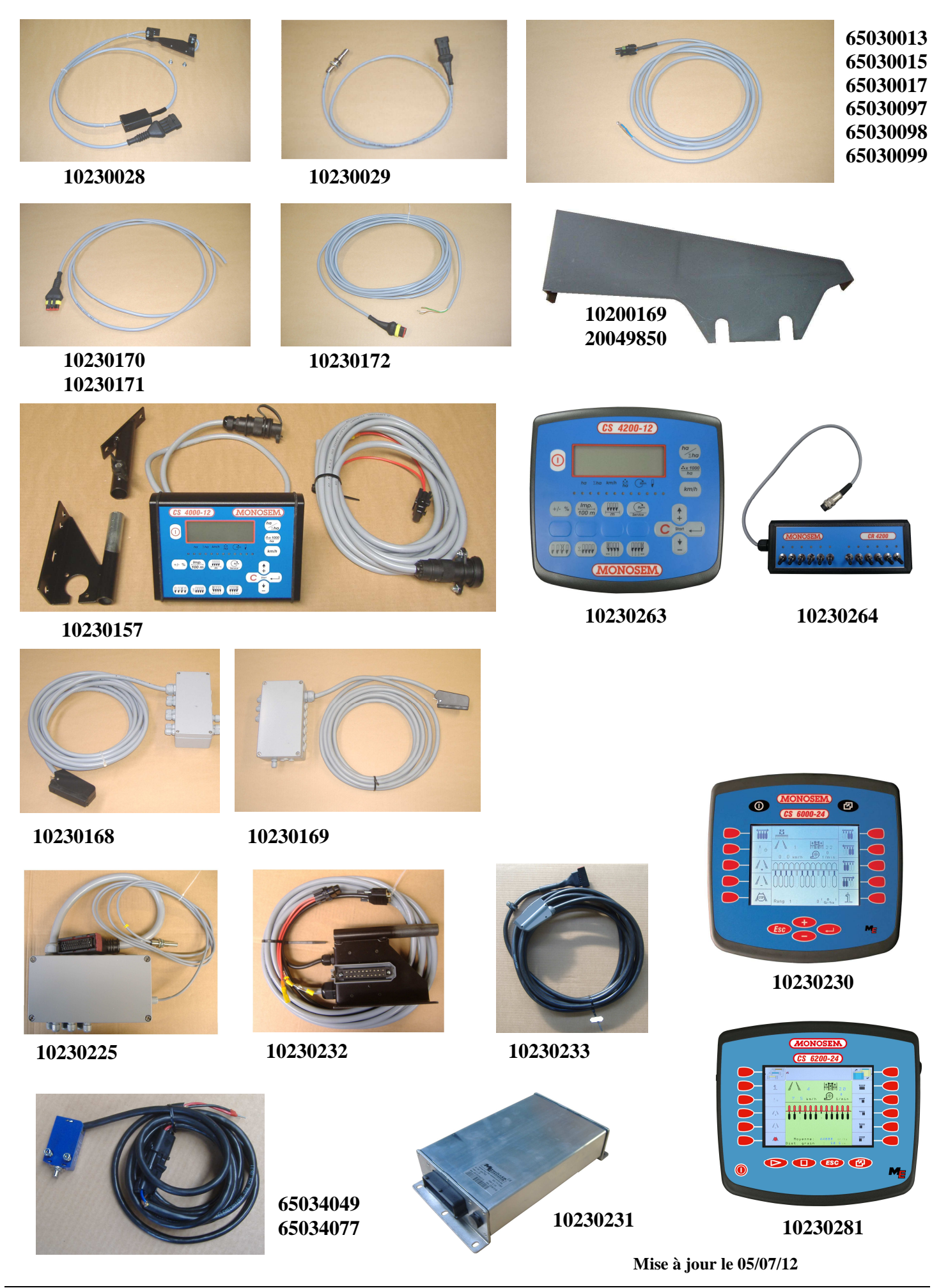

MONOSEM

| Réf. OLD | Réf. NEW | Désignation                                        | Réf. OLD | Réf. NEW | Désignation |
|----------|----------|----------------------------------------------------|----------|----------|-------------|
| 7263     | 10200169 | Carter plastique de protection cellule NG+         |          |          |             |
|          | 10230028 | Cellule NG+, NX, NC (652974)                       |          |          |             |
|          | 10230029 | Capteur de vitesse (653031)                        |          |          |             |
|          | 10230157 | Console CS4000-12 avec support (653117)            |          |          |             |
|          | 10230168 | Boîte de raccordement sans coupure (653116)        |          |          |             |
|          | 10230169 | Boîte de raccordement avec coupures (653118)       |          |          |             |
|          | 10230170 | Câble de cellule lg 2m10 (653113)                  |          |          |             |
|          | 10230171 | Câble de cellule lg 5m60 (653114)                  |          |          |             |
|          | 10230172 | Câble de capteur lg 6m (653112)                    |          |          |             |
|          | 10230225 | Boite de raccordement CS 6000-24                   |          |          |             |
|          | 10230230 | Console CS 6000-24                                 |          |          |             |
|          | 10230231 | Module CS 6000-24 (12rgs maxi)                     |          |          |             |
|          | 10230232 | Faisceau tracteur CS 6000-24                       |          |          |             |
|          | 10230233 | Faisceau module CS 6000-24                         |          |          |             |
|          | 10230263 | Console CS 4200-12                                 |          |          |             |
|          | 10230264 | Boitier de gestion coupure CR 4200                 |          |          |             |
|          | 10230281 | Console CS 6200-24                                 |          |          |             |
|          | 20049850 | Carter plastique de protection cellule NX          |          |          |             |
|          | 65030013 | Câble coupure de rang lg 1m50 (653013)             |          |          |             |
|          | 65030015 | Câble coupure de rang lg 2m20 (653015)             |          |          |             |
|          | 65030017 | Câble coupure de rang lg 3m50 (653017)             |          |          |             |
|          | 65030097 | Câble coupure de rang lg 4m50 (653097)             |          |          |             |
|          | 65030098 | Câble coupure de rang lg 5m (653098)               |          |          |             |
|          | 65030099 | Câble coupure de rang lg 6m (653099)               |          |          |             |
| 653449   | 65034049 | Faisceau départ détecteur fin de course CS 6000-24 |          |          |             |
|          |          |                                                    |          |          |             |
|          |          |                                                    |          |          |             |
|          |          |                                                    |          |          |             |
|          |          |                                                    |          |          |             |
|          |          |                                                    |          |          |             |
|          |          |                                                    |          |          |             |
|          |          |                                                    |          |          |             |
|          |          |                                                    |          |          |             |
|          |          |                                                    |          |          |             |
|          |          |                                                    |          |          |             |
|          |          |                                                    |          |          |             |
|          |          |                                                    |          |          |             |
|          |          |                                                    |          |          |             |
|          |          |                                                    |          |          |             |
|          |          |                                                    |          |          |             |
|          |          |                                                    |          |          |             |
|          |          |                                                    |          |          |             |
|          |          |                                                    |          |          |             |
|          |          |                                                    |          |          |             |
|          |          |                                                    |          |          |             |
|          |          |                                                    |          |          |             |
|          |          |                                                    |          |          |             |
|          |          |                                                    |          |          |             |
|          |          |                                                    |          |          |             |
|          |          |                                                    |          |          |             |
|          |          |                                                    |          |          |             |
|          |          |                                                    |          |          |             |
|          |          |                                                    |          |          |             |
|          |          |                                                    |          |          |             |
|          |          |                                                    |          |          |             |

Mise à jour le 05/07/2012

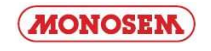

## NOTES

| Par soucis d'amélioration continue de notre production, nous nous réservons le droit de modifier sans préavis nos matériels qui, de ce fait, pourront par certains détails être différents de ceux décrits sur cette notice. |
|----------------------------------------------------------------------------------------------------|

Photographies non contractuelles.

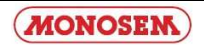

... et pour tous vos travaux de binage et sarclage. Consultez-nous !

... and for all your cultivating and hoeing. Please consult us !

# Les bineuses The cultivators

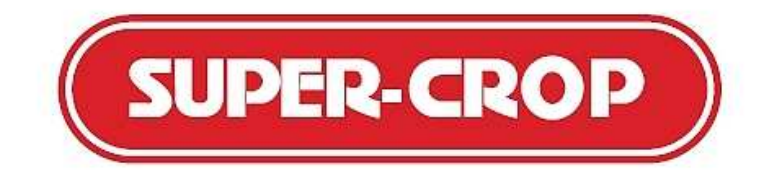

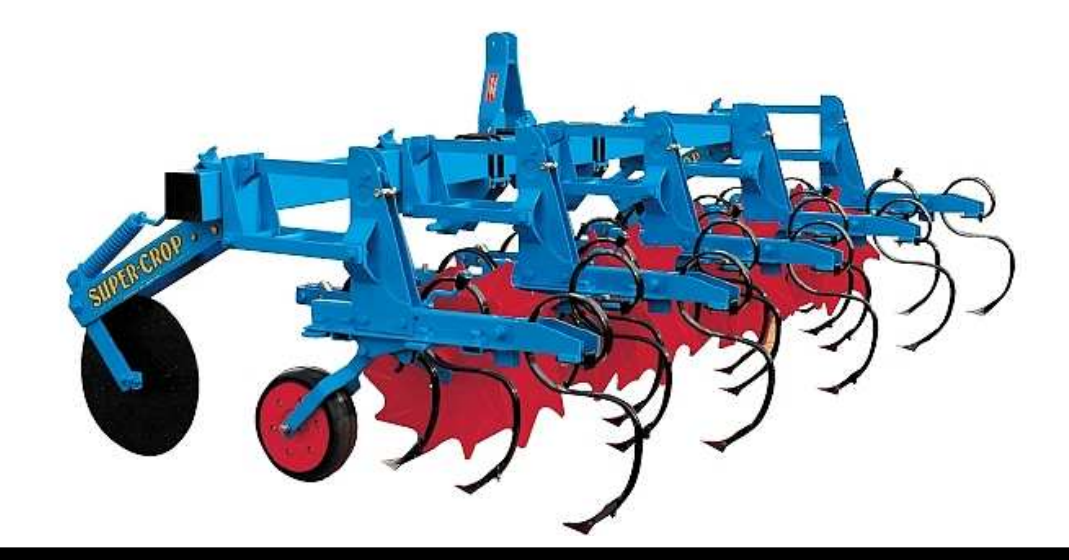

COMPAGNIE COMMERCIALE RIBOULEAU 8, rue de Berri – 75008 PARIS Usine – Technique – Recherche – Informations 12, rue Edmond Ribouleau – 79240 LARGEASSE France TEL. 05 49 81 50 00 – FAX 05 49 72 09 70 – www.monosem.com